# Running LHASA version 1 in Google Earth Engine Dr. Nishan Kumar Biswas

新利益

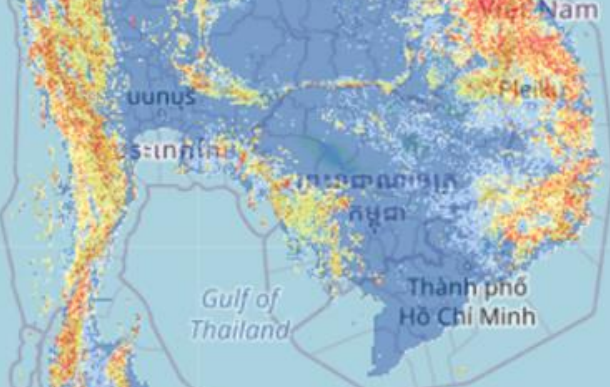

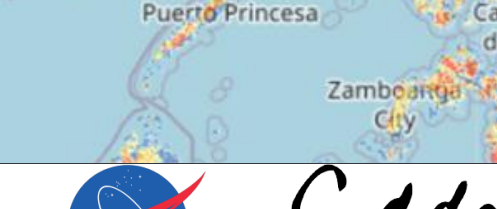

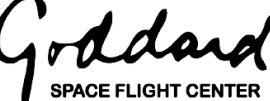

LANDSLIDES @ NASA

வாழ்ப்பாணம்

Channai

Q

Prayagra

Kolkata

lace

**New Delhi** 

Canpur

# Methodology

# LHASA version 1

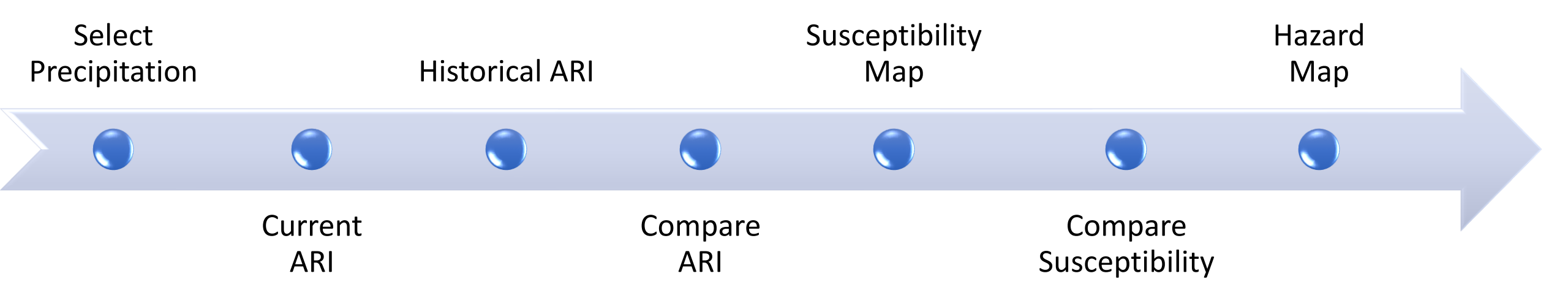

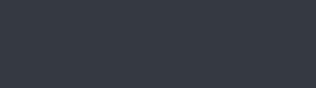

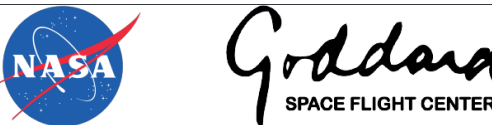

# **Step 1: Precipitation**

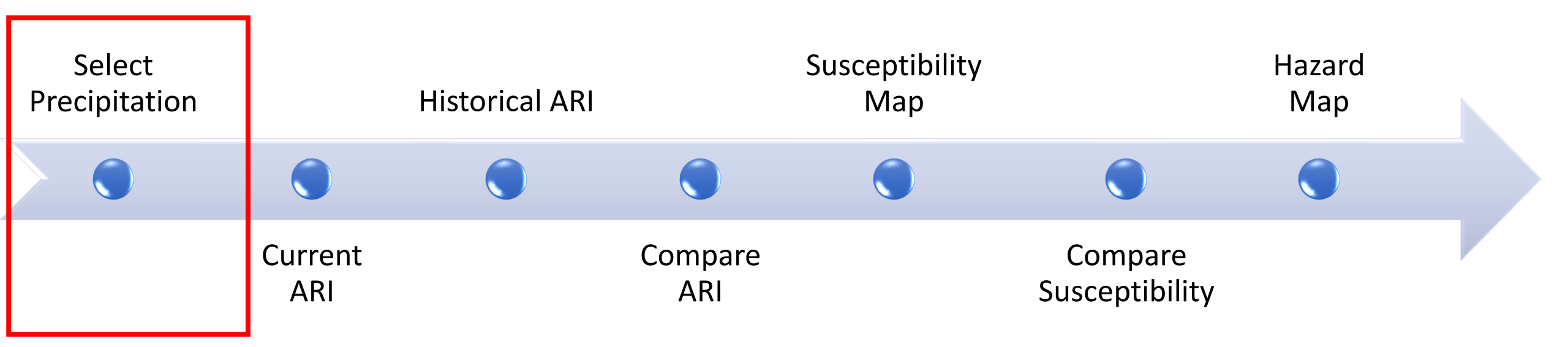

#### **Requirements:**

Access to code window of Earth Engine
 Precip\_Visualization\_Code.txt

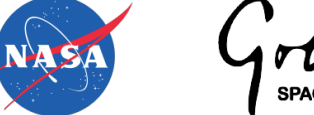

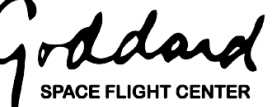

#### **Precipitation availability in Google Earth Engine (GEE)**

| Earth | n Engine Data Catalog                                                                                                    |                                                                                                    |                                                                                                    | Q Searc                                                                                                    | ch English -                                                                                                    | Sign in |
|-------|----------------------------------------------------------------------------------------------------|----------------------------------------------------------------------------------------------------|----------------------------------------------------------------------------------------------------|----------------------------------------------------------------------------------------------------|----------------------------------------------------------------------------------------------------|---------|
| Home  | View all datasets Browse by tags                                                                                                    | Landsat MODIS Sentinel                                                                                                    | API Docs                                                                                                    |                                                                                                    |                                                                                                    |         |
|       | Datasets tagg                                                                                                    | 4 diffe                                                                                                    | rent d                                                                                                    | atasets                                                                                                    | 5                                                                                                    |         |
|       | Link                                                                                                    | : https://developers.                                                                                                    | google.com/s/results/                                                                                                    | earth-engine/dataset                                                                                                    | s/?q=precipitation                                                                                                    |         |
|       | ERA5 Daily Aggregates - Latest<br>Climate Reanalysis Produced by<br>ECMWF / Copernicus Climate                                                                                                    | ERA5 Monthly Aggregates -<br>Latest Climate Reanalysis<br>Produced by ECMWF /                                                                                                    | ERA5-Land Hourly - ECMWF<br>Climate Reanalysis                                                                                                    | ERA5-Land Monthly Averaged -<br>ECMWF Climate Reanalysis                                                                                                    | ERA5-Land Monthly Averaged<br>by Hour of Day - ECMWF<br>Climate Reanalysis                                                                                                    |         |
|       |                                                                                                    |                                                                                                    |                                                                                                    |                                                                                                    |                                                                                                    |         |
|       | ERA5 is the fifth generation ECMWF<br>atmospheric reanalysis of the global<br>climate. Reanalysis combines model<br>data with observations from across the<br>world into a globally complete and<br>consistent dataset. ERA5 replaces its<br>predecessor, the ERA-Interim reanalysis. | ERA5 is the fifth generation ECMWF<br>atmospheric reanalysis of the global<br>climate. Reanalysis combines model<br>data with observations from across the<br>world into a globally complete and<br>consistent dataset. ERA5 replaces its<br>predecessor, the ERA-Interim reanalysis. | ERA5-Land is a reanalysis dataset<br>providing a consistent view of the<br>evolution of land variables over several<br>decades at an enhanced resolution<br>compared to ERA5. ERA5-Land has been<br>produced by replaying the land<br>component of the ECMWF ERA5 climate | ERA5-Land is a reanalysis dataset<br>providing a consistent view of the<br>evolution of land variables over several<br>decades at an enhanced resolution<br>compared to ERA5. ERA5-Land has been<br>produced by replaying the land<br>component of the ECMWF ERA5 climate | ERA5-Land is a reanalysis dataset<br>providing a consistent view of the<br>evolution of land variables over several<br>decades at an enhanced resolution<br>compared to ERA5. ERA5-Land has bee<br>produced by replaying the land<br>component of the ECMWF ERA5 climat | n       |

First, import precipitation data in GEE <a href="https://code.earthengine.google.com/">https://code.earthengine.google.com/</a>

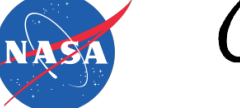

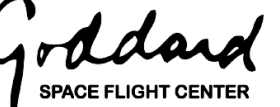

#### Searching and selecting precipitation

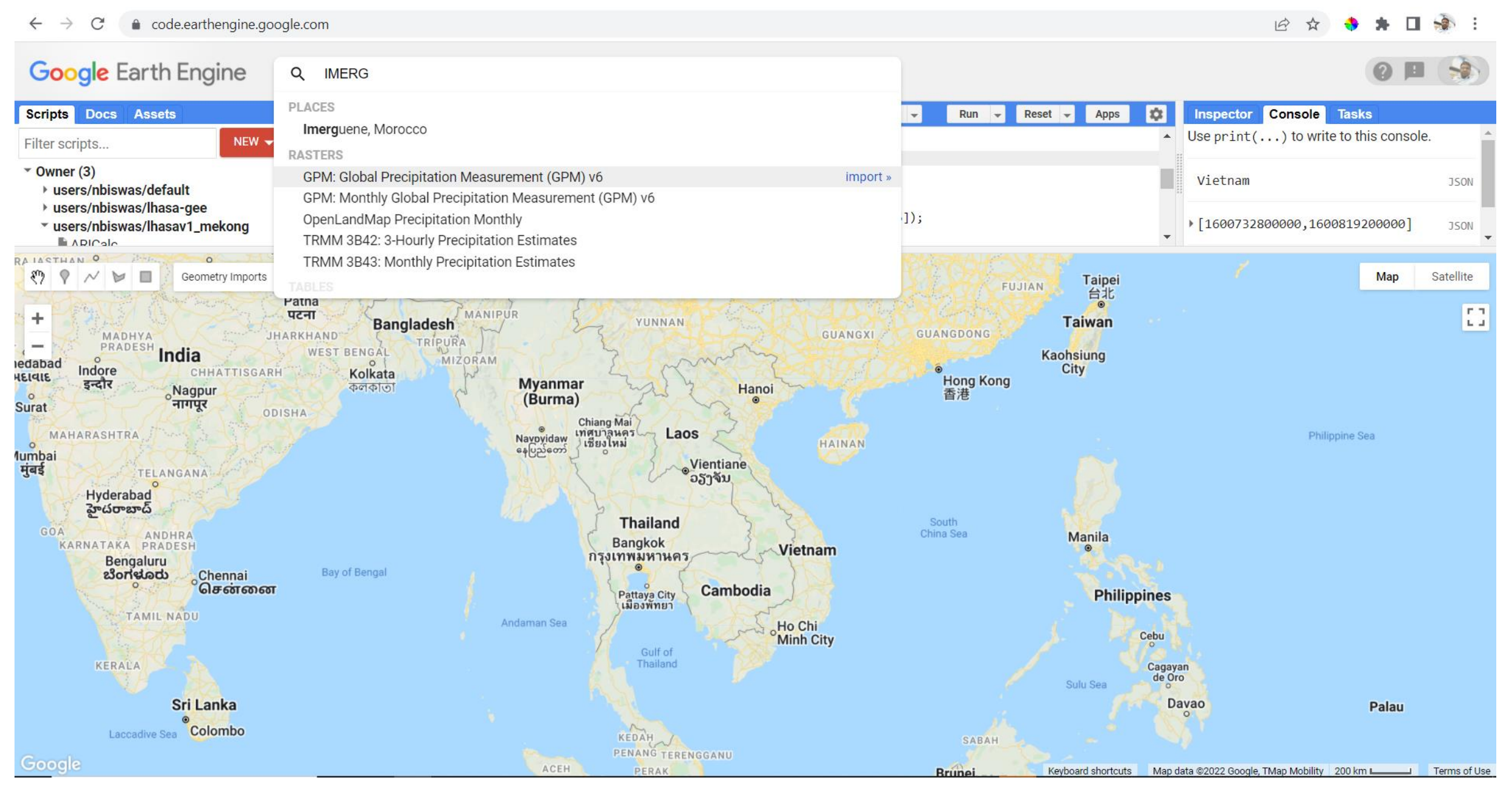

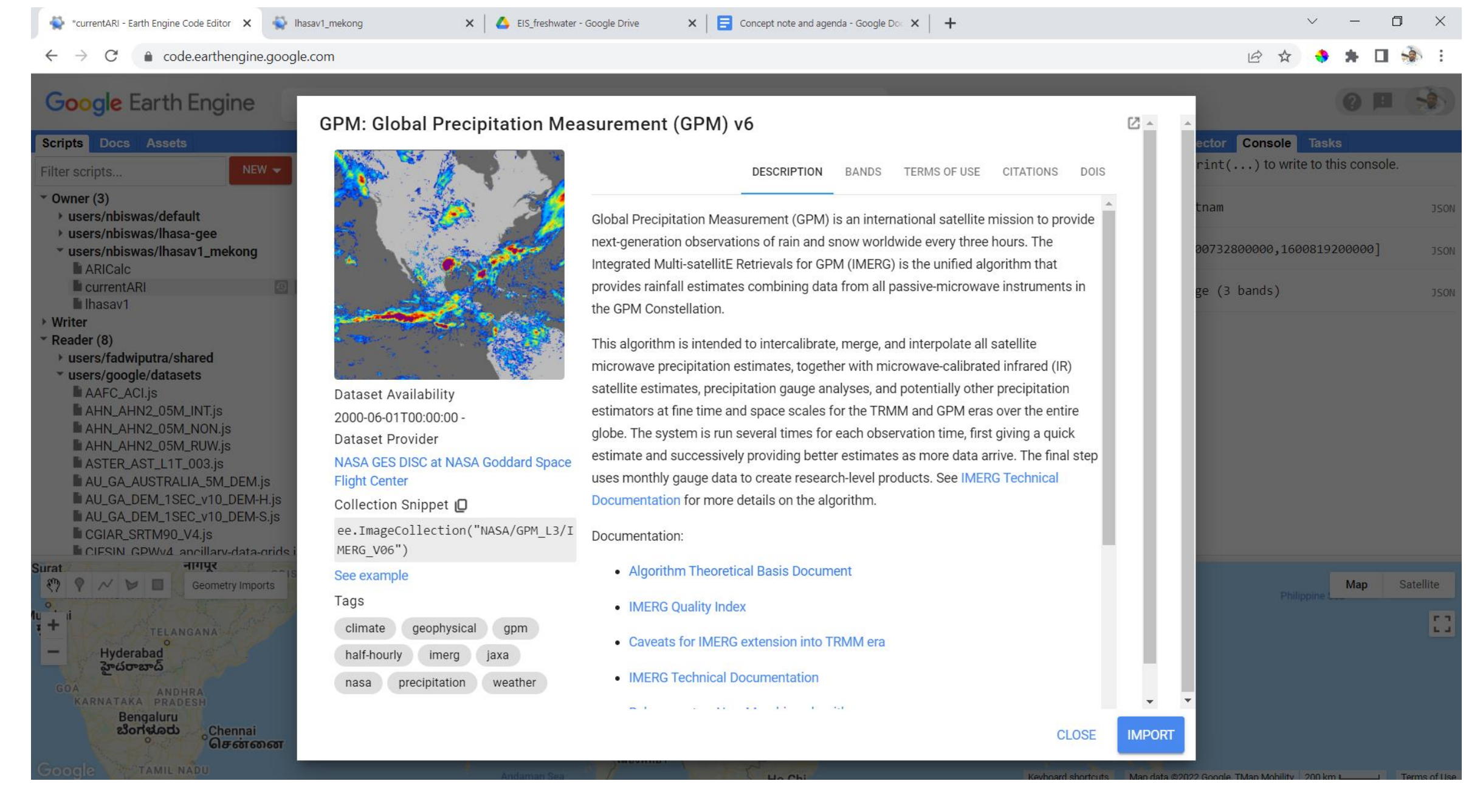

#### $\leftarrow \rightarrow C$ (a) code.earthengine.google.com

#### 🖻 🖈 💠 🗯 🗖 🌸 :

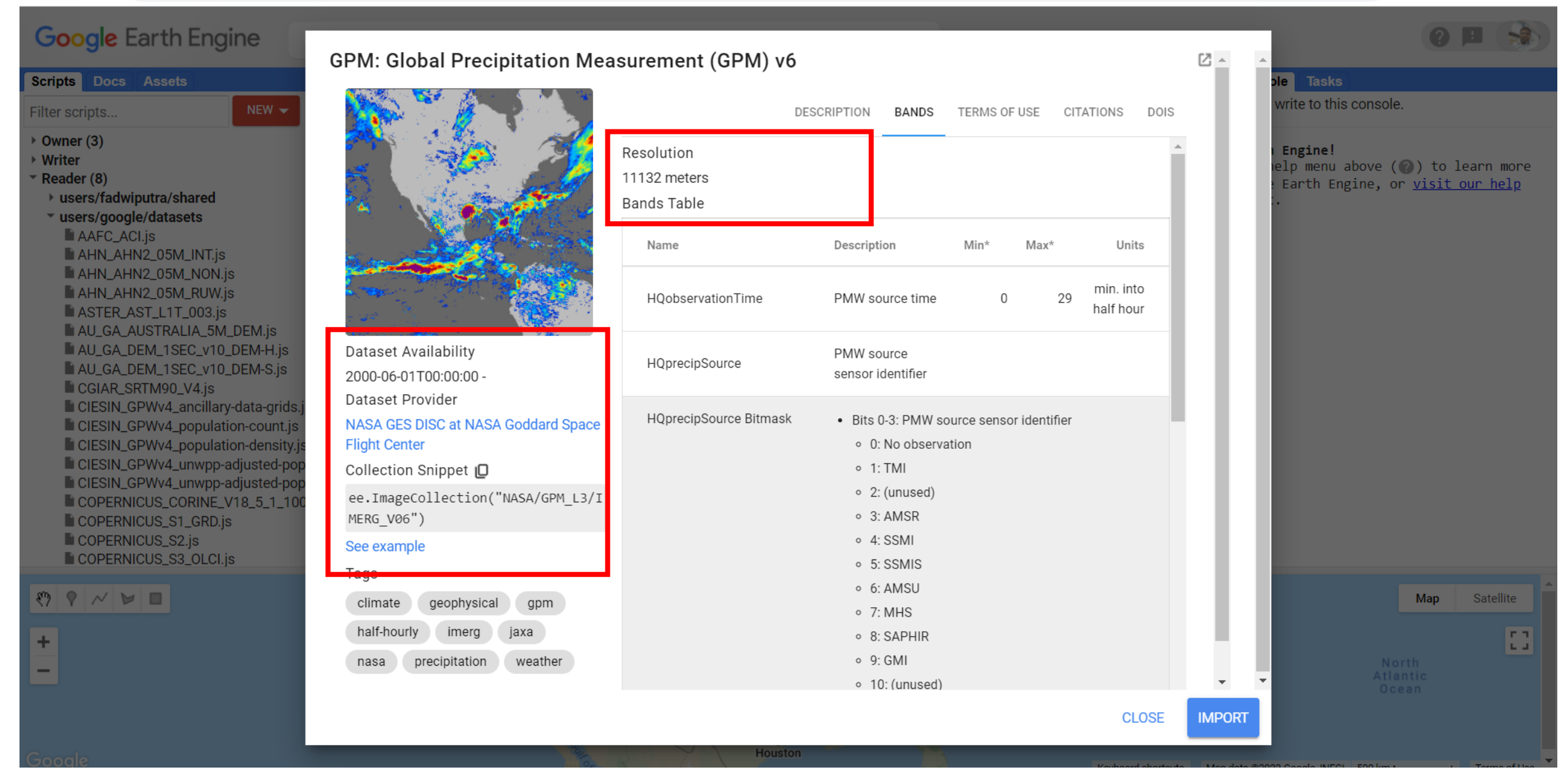

| $\leftarrow$ $\rightarrow$ <b>C</b> $\bullet$ code.earthengine.google                                                                                                    | e.com                                                                                             |                                |                                              | PowerPoint Pre<br>servirglobal.net | esentation<br>t |            |        | ₫ ☆                  | * * 🗆             |          |
|----------------------------------------------------------------------------------------------------|---------------------------------------------------------------------------------------------------|--------------------------------|----------------------------------------------|------------------------------------|-----------------|------------|--------|----------------------|-------------------|----------|
| Google Earth Engine                                                                                                    | GPM: Global Precipitation Meas                                                                    | surement (GPM) v6              |                                              |                                    |                 |            | C •    |                      |                   |          |
| Filter scripts     NEW •       > Owner (3)     > Writer       • Reader (8)                                                                                                    |                                                                                                   | DESC                           | • 14: CRIS                                   | TERMS OF USE                       | e citat         | FIONS DOIS |        | write to this consol | e.<br>(@) to lear | rn more  |
| <ul> <li>users/fadwiputra/shared</li> <li>users/google/datasets</li> <li>AAFC_ACI.js</li> </ul>                                                                                                    |                                                                                                   | HQprecipitation                | merged PMW<br>precipitation                  | 0                                  | 120             | mm/hr      |        |                      | , <u>visit ou</u> |          |
| AHN_AHN2_05M_NON.js<br>AHN_AHN2_05M_RUW.js<br>AHN_AHN2_05M_RUW.js<br>ASTER_AST_L1T_003.js                                                                                                    |                                                                                                   | IRkalmanFilterWeight           | Kalman filter<br>weight for IR               | 0                                  | 100             | %          |        |                      |                   |          |
| AU_GA_AUSTRALIA_5M_DEM.js<br>AU_GA_DEM_1SEC_v10_DEM-H.js                                                                                                    | Dataset Availability                                                                              | IRprecipitation                | IR precipitation                             | 0                                  | 79.5            | mm/hr      |        |                      |                   |          |
| <ul> <li>AU_GA_DEM_1SEC_v10_DEM-S.js</li> <li>CGIAR_SRTM90_V4.js</li> <li>CIESIN_GPWv4_ancillary-data-grids.j</li> <li>CIESIN_GPWv4_population-count.js</li> <li>CIESIN_GPWv4_population-density.js</li> </ul> | 2000-06-01T00:00:00 -<br>Dataset Provider<br>NASA GES DISC at NASA Goddard Space<br>Flight Center | precipitationCal               | snapshot<br>precipitation -<br>calibrated    | 0                                  | 174             | mm/hr      |        |                      |                   |          |
| CIESIN_GPWv4_unwpp-adjusted-pop<br>CIESIN_GPWv4_unwpp-adjusted-pop<br>COPERNICUS_CORINE_V18_5_1_100<br>COPERNICUS_S1_GRD.js                                                                                    | Collection Snippet D<br>ee.ImageCollection("NASA/GPM_L3/I<br>MERG_V06")                           | precipitationUncal             | snapshot<br>precipitation -<br>uncalibrated  | 0                                  | 120             | mm/hr      |        |                      |                   |          |
| COPERNICUS_S2.js<br>COPERNICUS_S3_OLCI.js                                                                                                    | See example<br>Tags                                                                               | probabilityLiquidPrecipitation | probability of liquid precipitation phase    | 0                                  | 100             | %          |        | -                    | Map S             | atellite |
| <b>+</b>                                                                                                    | half-hourly imerg jaxa<br>nasa precipitation weather                                              | randomError                    | calibrated-<br>precipitation<br>random error | 0.24                               | 250             | mm/hr      |        | Ni<br>Atl            | orth<br>antic     | •        |
|                                                                                                    |                                                                                                   | Houston                        |                                              |                                    |                 | CLOSE      | IMPORT | 00                   |                   |          |

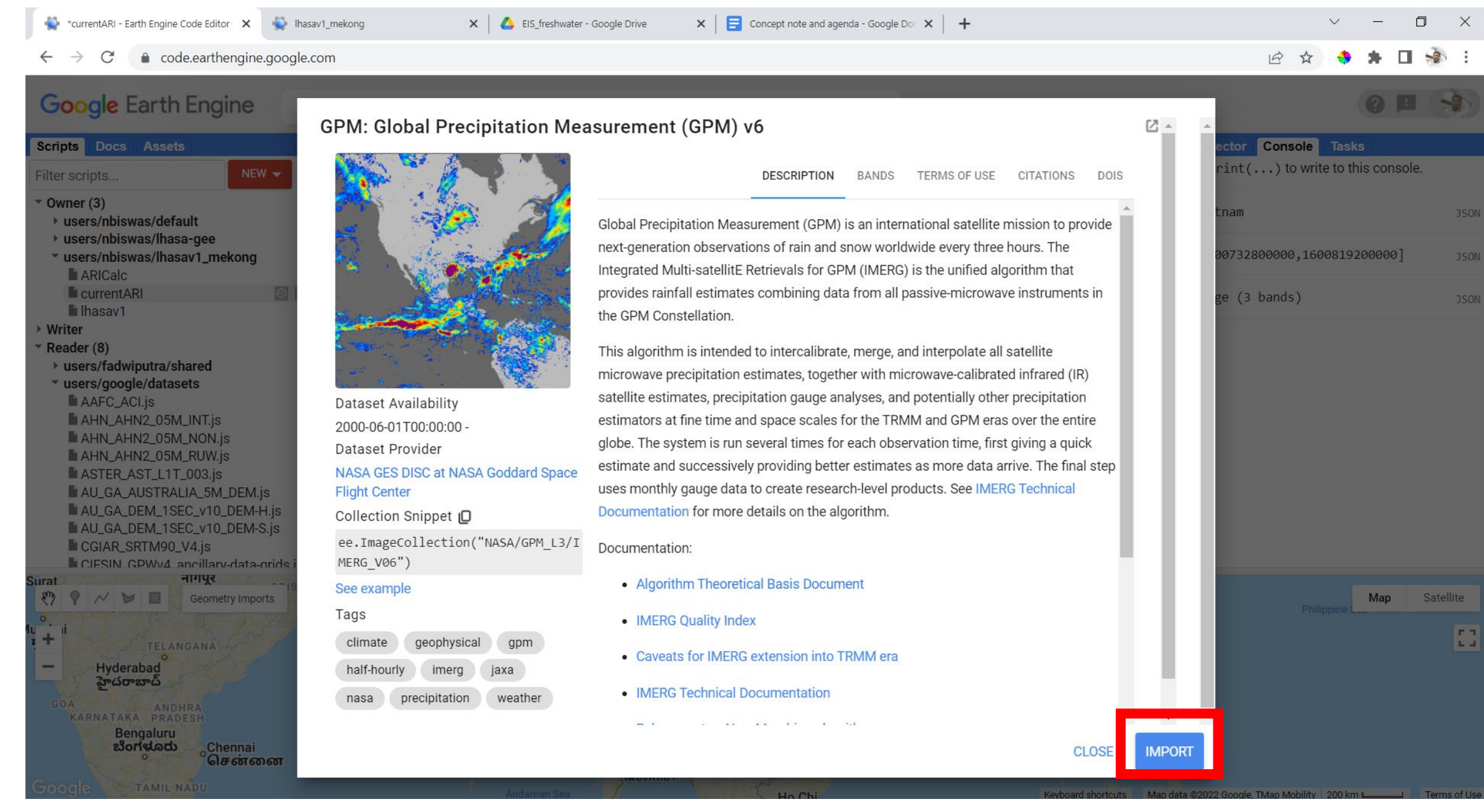

#### **Imported precipitation**

| 🐳 *ari_demo - Earth Engine Code Editor 🛛 🗙                                                                                                    | Ihasav1_mekong X 🕹 EIS_freshwater - Google Drive X 🖶 Concept note and agenda - Google Doc X +                                                                                                    | ~ - 0 X                                                                                                    |
|----------------------------------------------------------------------------------------------------|----------------------------------------------------------------------------------------------------|----------------------------------------------------------------------------------------------------|
| $\leftrightarrow$ $\rightarrow$ C $($ code.earthengine.goog                                                                                                    | gle.com                                                                                                    | 🖻 🛧 🔶 🛊 🗖 🌸 :                                                                                                    |
| Google Earth Engine                                                                                                    | Q IMERG                                                                                                    | 0 🗖 🐋                                                                                                    |
| Scripts Docs Assets                                                                                                    | ari_demo * Get Link 🖵 Save 🖵 Run 🖵 Reset 🖵 Apps 🗱                                                                                                    | Inspector Console Tasks                                                                                                    |
| Filter scripts NEW 👻                                                                                                    | Imports (1 entry)  • var imageCollection: ImageCollection "GPM: Global Precipitation Measurement (GPM) v6"                                                                                                    | Use print() to write to this console.                                                                                                    |
| <ul> <li>Owner (3)</li> <li>users/nbiswas/default</li> <li>users/nbiswas/lhasa-gee</li> <li>users/nbiswas/lhasav1_mekong</li> <li>ARICalc</li> <li>ari_demo</li> <li>currentARI</li> <li>lhasav1</li> <li>Writer</li> <li>Reader (8)</li> <li>users/fadwiputra/shared</li> <li>users/google/datasets</li> <li>AAFC_ACI.js</li> <li>AHN_AHN2_05M_INT.js</li> <li>AHN_AHN2_05M_NON.js</li> <li>AHN_AHN2_05M_RUW.js</li> <li>ASTER_AST_L1T_003.js</li> <li>AU_GA_DEM_1SEC_v10_DEM-H.js</li> <li>AU_GA_DEM_1SEC_v10_DEM-S.js</li> </ul> |                                                                                                    | Welcome to Earth Engine!<br>Please use the help menu above (②) to<br>learn more about how to use Earth<br>Engine, or <u>visit our help page</u> for<br>support. |
| 87 9 ~ > =                                                                                                    | NEVADA<br>UTAH<br>UTAH | Map Satellite                                                                                                    |
| Google                                                                                                    | CALIFORNIA OLAS Vegas<br>Los Angeles ARIZONA<br>San Diegoo<br>Can Diegoo<br>Carolina<br>Carolina<br>Carolina<br>Carolina<br>Carolina<br>Carolina<br>Carolina<br>Carolina<br>Carolina<br>Carolina<br>FLorida                                                                                                    | North<br>Atlantic<br>Ocean                                                                                                    |
| Coogle                                                                                                    | Keyboard shortcuts M                                                                                                    | lap data ©2022 Google. INEGI 🛛 500 km 💶 💶 🖉 Terms of Use                                                                                                    |

#### **Rename precipitation variable**

| 🐳 *ari_demo - Earth Engine Code Editor 🛛 🗙                                                                                                    | 🛊 Ihasav1_mekong X 🕹 EIS_freshwater - Google Drive X 🗧 Concept note and agenda - Google Doo X +                                                                                                    | ~ - O X                                                                                                    |
|----------------------------------------------------------------------------------------------------|----------------------------------------------------------------------------------------------------|----------------------------------------------------------------------------------------------------|
| $\leftrightarrow$ $\rightarrow$ C $$ code.earthengine.goo                                                                                                    | ogle.com                                                                                                    | 🖻 🖈 🔶 🛊 🗖 虆 :                                                                                                    |
| Google Earth Engine                                                                                                    | Q IMERG                                                                                                    | () II 🚯                                                                                                    |
| Scripts Docs Assets                                                                                                    | ari_demo * Get Link 🗸 Save 🗸 Run 🖌 Reset 🖌 Apps 🗱                                                                                                    | Inspector Console Tasks                                                                                                    |
| Filter scripts NEW -                                                                                                    | ↓ Timports (1 entry) ■<br>• var imerge : ImageCollection "GPM; Global Precipitation Measurement (GPM) v6"                                                                                                    | Use print() to write to this console.                                                                                                    |
| <ul> <li>Owner (3)</li> <li>users/nbiswas/default</li> <li>users/nbiswas/lhasa-gee</li> <li>users/nbiswas/lhasav1_mekong</li> <li>ARICalc</li> <li>ari_demo</li> <li>currentARI</li> <li>lhasav1</li> <li>Writer</li> <li>Reader (8)</li> <li>users/fadwiputra/shared</li> <li>users/google/datasets</li> <li>AAFC_ACI.js</li> <li>AHN_AHN2_05M_INT.js</li> <li>AHN_AHN2_05M_RUW.js</li> <li>ASTER_AST_L1T_003.js</li> <li>AU_GA_AUSTRALIA_5M_DEM.js</li> <li>AU_GA_DEM_1SEC_v10_DEM-H.js</li> <li>AU_GA_DEM_1SEC_v10_DEM-S.js</li> </ul> |                                                                                                    | Welcome to Earth Engine!<br>Please use the help menu above (②) to<br>learn more about how to use Earth<br>Engine, or <u>visit our help page</u> for<br>support. |
| ? ? ~ ≥ ■                                                                                                    | NEBRASKA IOWA Chicago NEW YORK MA<br>CT RI                                                                                                    | Map Satellite                                                                                                    |
| +                                                                                                    | NEVADA<br>UTAH<br>UTAH<br>UTAH<br>UTAH<br>UTAH<br>UTAH<br>UTAH<br>UNITED States<br>COLORADO<br>KANSAS<br>OKLAHOMA<br>TENNESSEE<br>OKLAHOMA<br>ARKANSAS<br>OKLAHOMA<br>TENNESSEE<br>CANORTH<br>ARKANSAS<br>San Diegoo<br>TEXAS<br>FLORIDA<br>DE NJ<br>VIRGINIA<br>CALIFORNIA<br>OLAS Vegas<br>ARIZONA<br>NEW MEXICO<br>TEXAS<br>FLORIDA | North<br>Atlantic<br>Ocean                                                                                                    |
| Coogle                                                                                                    | Keyboard shortcuts Mar                                                                                                    | p data ©2022 Google, INEGI 500 km 💶 🗾 Terms of Use                                                                                                    |

#### Draw a geometry or upload a study area shapefile

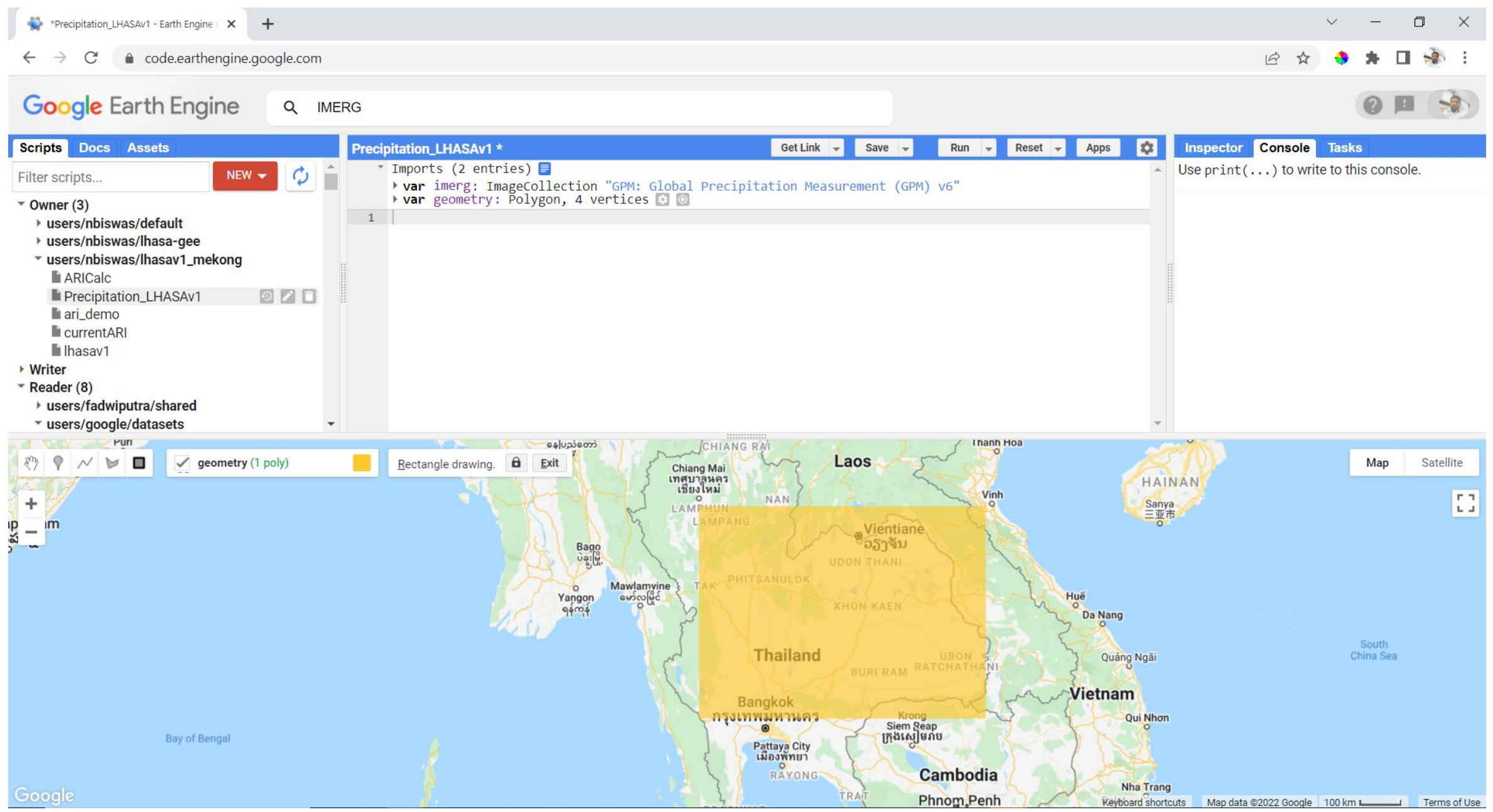

## Copy and paste code to display precipitation

var precip = imerg.select('precipitationCal'); // Selecting a date to visualize precipitation var date = '2015-07-30'; // Converting date string into a ee formatted date var precipDate = ee.Date(date).getRange('day'); //Filtering, summing, and dividing precipitation var prcp1day = precip.filterDate(precipDate).sum().divide(2); // Using color palette to make visualization better var palette = [ '000096','0064ff', '00b4ff', '33db80', '9beb4a', 'ffeb00', 'ffb300', 'ff6400', 'eb1e00', 'af0000']; // Visualization parameter using the color palette mentioned above var precipitationVis = {min: 0.0, max: 100.0, palette: palette}; // Adding layer on the map Map.addLayer(prcp1day.clip(geometry), precipitationVis, "Precipitation")

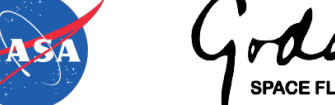

LANDSLIDES @ NASA

// Selecting appropriate variable

#### **Displayed precipitation**

| $\leftarrow \  \   \rightarrow \  \   G$ | 🔒 code.earthengi     |         | 201                             |                       |                         |             | _            | _          |          | 🖻 🕁 📢                     | * *  | 🗖 😼 i        |
|------------------------------------------|----------------------|---------|---------------------------------|-----------------------|-------------------------|-------------|--------------|------------|----------|---------------------------|------|--------------|
| C 1                                      |                      | New So  | ript *                          | Get Link              | Save 🚽                  | Run         | - Reset -    | Apps       | \$       |                           | 0    | -            |
| Google                                   | Earth Engine         | *       | Imports (2 entrie               | 5) 📃                  |                         |             |              |            |          |                           | 0    |              |
| Scripts Docs                             | Assets               |         | <pre>var imerg: Image</pre>     | Collection            | GPM: Glo                | bal Precip  | itation Me   | asurement  |          | nsole Tasks               |      |              |
| Filter scripts                           | N                    |         | • var geometry: Po              | olygon, 4 v           | vertices 🔝              | $\odot$     |              |            |          | to write to this console. |      |              |
| Owner (3)                                |                      | 1       | <pre>// Selecting approp</pre>  | oriate varia          | able                    |             |              |            |          |                           |      |              |
| ▶ Writer                                 |                      | 2       | var precip = imerg              | select('pre           | cipitation(             | al');       |              |            |          |                           |      |              |
| <ul> <li>Reader (8)</li> </ul>           | durature (also and d | 3       |                                 |                       |                         | _           |              |            |          |                           |      |              |
| * users/radw                             | nputra/snared        | 4       | <pre>// Selecting a date</pre>  | e to visuali          | lze precipit            | ation       |              |            |          |                           |      |              |
| AAFC_A                                   | Cl.js                | 5       | var date = '2015-07             | '-30';                |                         |             |              |            |          |                           |      |              |
| AHN_AH                                   | IN2_05M_INT.js       | 6       | <pre>// Converting date</pre>   | string into           | o a ee forma            | tted date   |              |            |          |                           |      |              |
| AHN_AH                                   | IN2_05M_NON.JS       | 7       | <pre>var precipDate = ee</pre>  | <pre>Date(date)</pre> | .getRange('             | day');      |              |            |          |                           |      |              |
| ASTER_                                   | AST_L1T_003.js       | 8       | <pre>//Filtering, summing</pre> | ng, and divi          | iding precip            | itation     |              |            |          | ,                         |      |              |
| AU_GA_                                   | AUSTRALIA_5M_DEN     | 9       | <pre>var prcp1day = pred</pre>  | : <b>ip</b> .filterDa | ate(precipDa            | te).sum().  | divide(2);   |            |          |                           |      |              |
| AU_GA_                                   | DEM_1SEC_v10_DEN     | 10      | // Using color pale             | tte to make           | e visualizat            | ion better  |              |            |          | 2<br>2<br>2<br>2          |      |              |
|                                          | SRTM90 V4.is         | 11 -    | var palette = [                 |                       |                         |             |              |            |          |                           |      |              |
| CIESIN_                                  | GPWv4_ancillary-dat  | 12      | '000096','0064ff                | , '00b4ff',           | '33db80',               | '9beb4a',   |              |            |          |                           |      |              |
| CIESIN_                                  | GPWv4_population-c   | 13      | 'ffeb00', 'ffb300               | )', 'ff6400'          | , 'eb1e00',             | 'af0000']   | ;            |            |          |                           |      |              |
| CIESIN                                   | GPWv4 population-d   | 14      | // Visualization pa             | rameter usi           | ing the cold            | r palette   | mentioned al | oove       |          |                           |      |              |
| 87 9 ~ b                                 | 🖉 🔲 🛛 Geometry Im    | 15      | var precipitationV              | .s = {min: 0          | 0.0, max: 10            | 0.0, palet  | te: palette  | };         |          | ô                         | Мар  | Satellite    |
|                                          | Anneu                | 16      | <pre>// Adding layer on</pre>   | the map               |                         | •           |              |            |          | ecipitation               |      |              |
| +                                        |                      | i 17    | Map.addLayer(prcp10             | lay.clip(geo          | ometry), pre            | cipitation  | Vis, "Precip | pitation") |          |                           |      |              |
| -                                        | 30                   | МАНАВАС |                                 |                       | •                       | Chiang Main |              | 15TM       |          |                           |      |              |
|                                          | Mun                  | nbai    | A A A A A                       |                       | Navpyidaw<br>နေပြည်တော် | 102         |              | HAINAN     |          |                           |      |              |
|                                          | मुंब                 | गई      | TELANGANA                       |                       | (1, 0, 1)               |             | e t ne       |            |          |                           |      |              |
|                                          |                      | Hyo     | erabad                          |                       |                         |             |              |            |          |                           |      |              |
|                                          |                      | మార     | 00020-00                        |                       |                         | 1 . Alt 3   | 5 2          |            | South    |                           |      |              |
|                                          |                      | GOA 1   | ANDHRA                          |                       |                         | 10          |              |            | nina sea | Manila                    |      |              |
|                                          | Nou                  |         |                                 | dy + a                |                         | Draa        | bitat        | innl       |          |                           |      |              |
| Arabian Sea                              | INOW                 | VO      | u are rea                       | ανιΟ                  | v use                   | rieci       | plial        |            |          | Philipp                   | ines |              |
| Google                                   |                      |         |                                 |                       |                         |             |              |            | ortcuts  | Map data @2022 Google 200 | km 🛌 | Terms of Use |

# LHASA version 1 Step 2: Current ARI

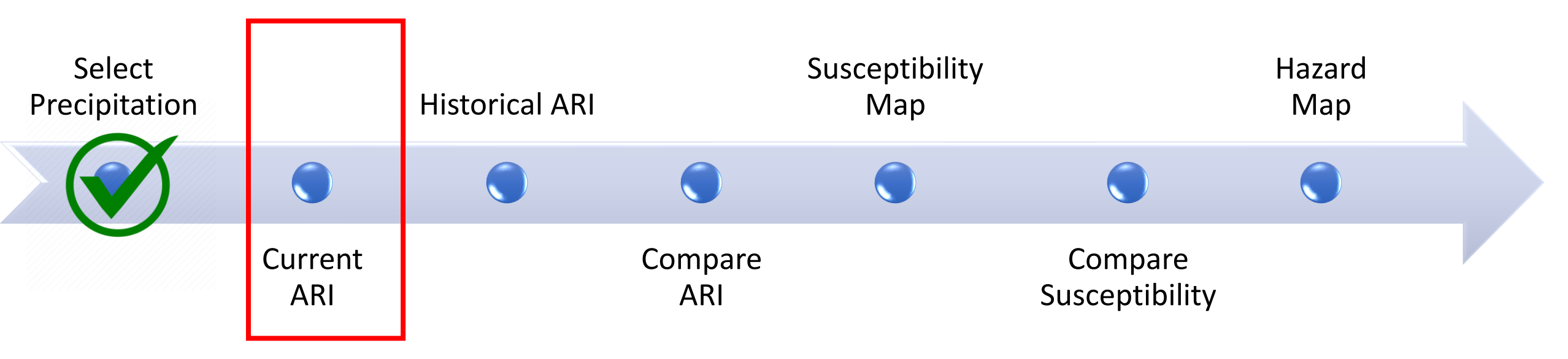

#### **Requirements:**

1) Access to code window of Earth Engine

2) ARI \_Calculation\_Code.txt, available in <u>SERVIR Landslide Page</u>

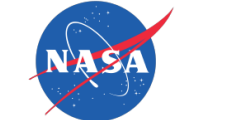

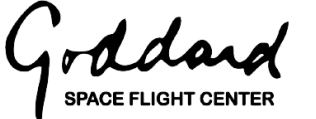

#### **Antecedent Rainfall Index (ARI)**

#### **ARI calculation formula:**

Antecedent Rainfall Index (ARI) = 
$$\frac{\sum_{t=0}^{6} P_t W_t}{\sum_{t=0}^{6} W_t}$$
  
Where  $W_t = (t + 1)^{-2}$   
Here, P = precipitation, t=days, w=weightage

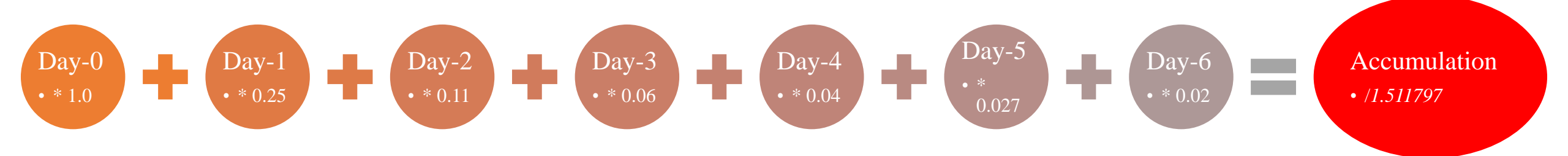

## Copy and paste code to calculate ARI from precipitation

var precipDate = ee.Date(date)

// Selecting days to consider for calculating ARI

var daysofWeek = ee.List.sequence(0,6,1);

// Declaring list of weightage for those days

var weight = ee.List([1.0,0.25,0.111,0.0625, 0.04, 0.02778, 0.02040816]);

// Summing up weightage

var ws = 1.511797;

// calculate the daily precipitation in this case we just use the immerg data

var ari = ee.ImageCollection(daysofWeek.map(function(m){

// parse M to a number

m = ee.Number.parse(m);

// set the date range

var startDay = precipDate.advance(m.multiply(-1),"day");

// Offsetting one day to make a 24 hour span

var endDay = startDay.advance(1,"day");

// get the weight

var w = ee.Number.parse(weight.get(m));

// get the rainfall of day x

var dayPrecip = ee.Image(precip.filterDate(startDay,endDay).sum()).divide(2);

// multiply with weight factor

var riDay = dayPrecip.multiply(ee.Image(w));
return riDay;

```
})).sum().divide(ws).rename('api').clip(geometry);
Map.addLayer(ari, {}, "Current ARI of " + date)
```

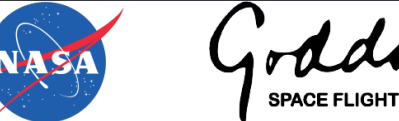

#### Code to calculate ARI from precipitation

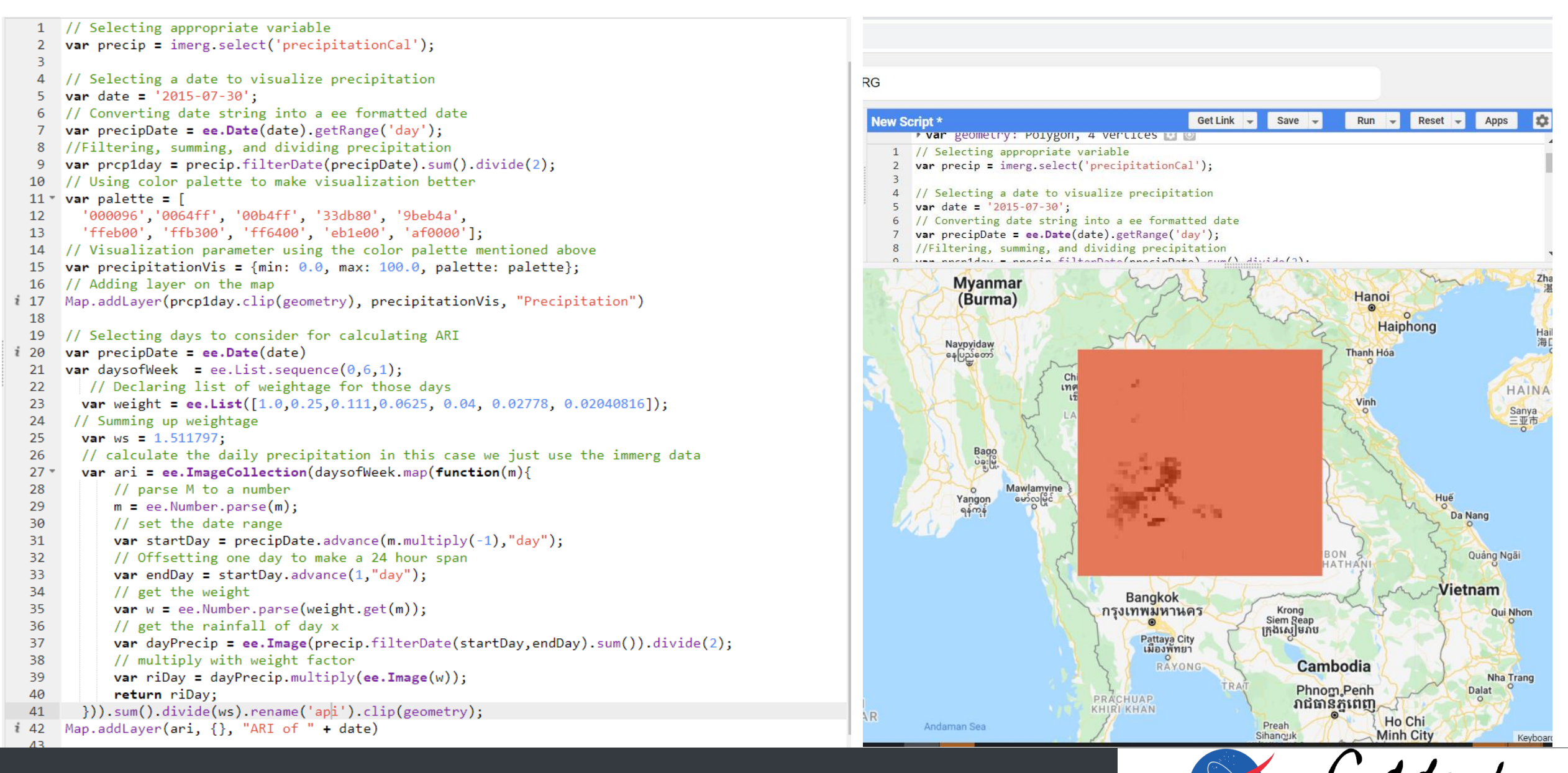

NA S

SPACE FLIGHT CENTER

# LHASA version 1 Step 3: Historical ARI

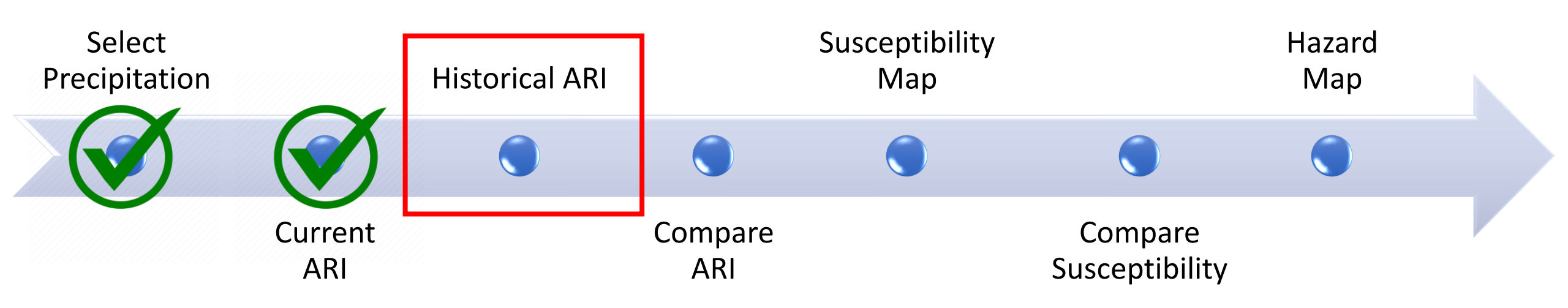

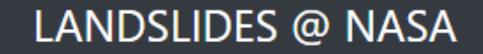

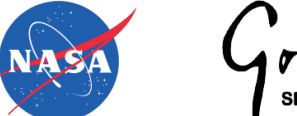

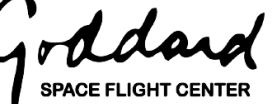

#### **Historical ARI: Methodology**

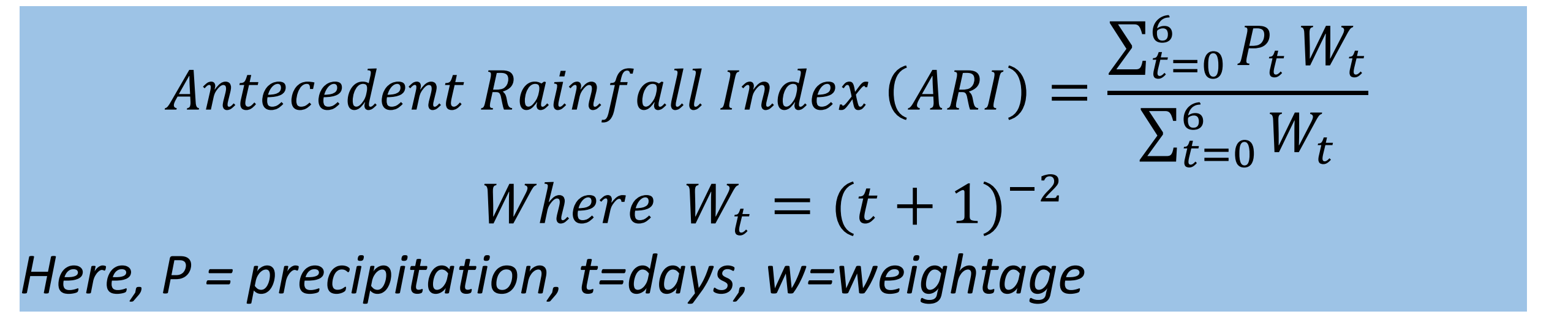

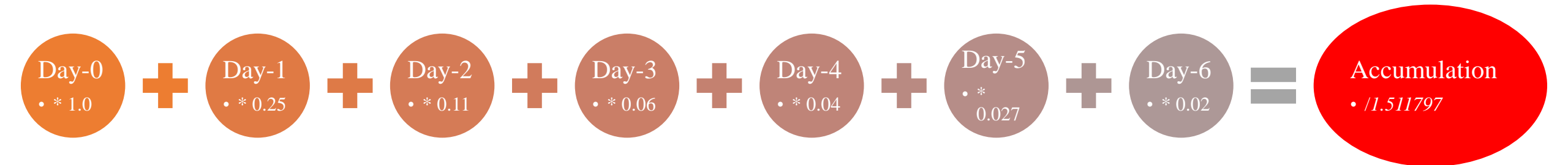

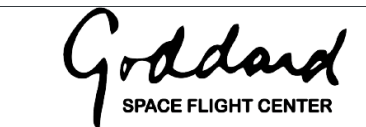

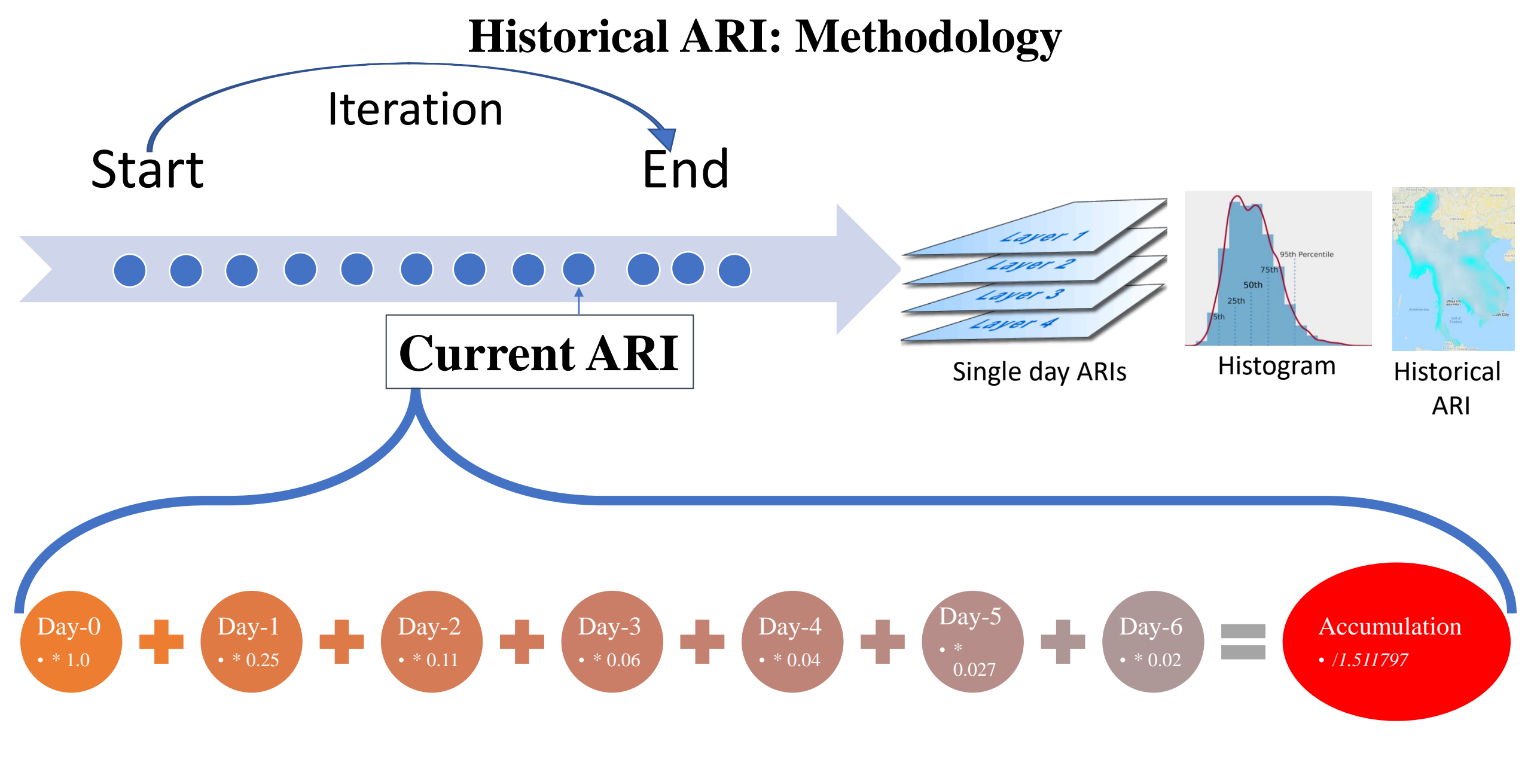

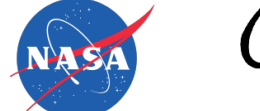

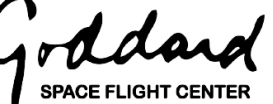

# Write the code in a fresh GEE project <u>https://code.earthengine.google.com/</u>.

First, follow page 7-14 to import precipitation and draw geometry. Try to draw the geometry close to or bigger than in you did on page 14.

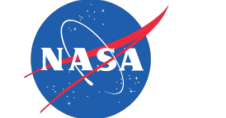

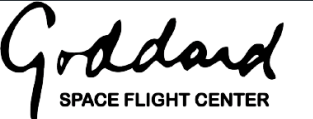

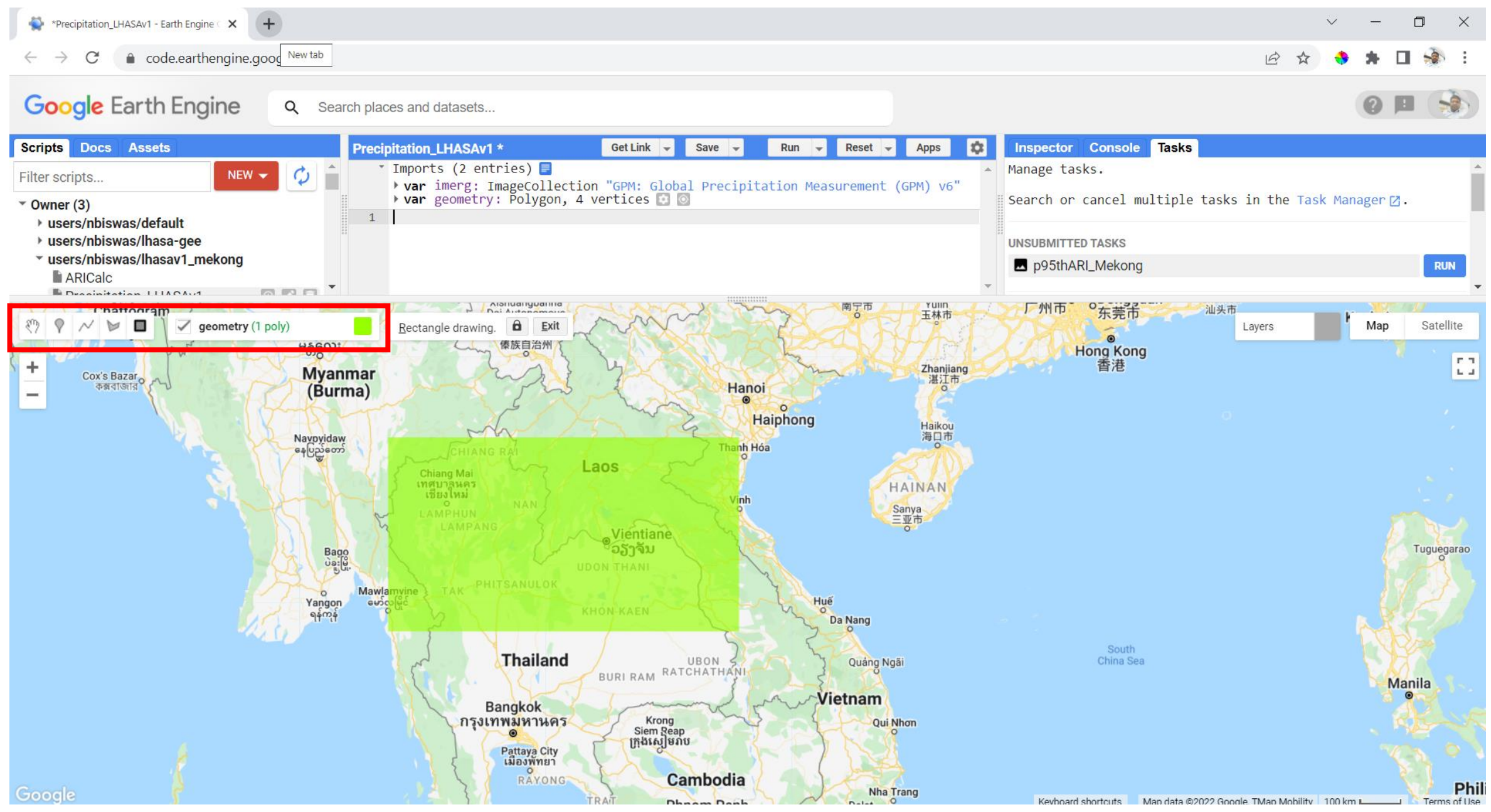

#### **Historical Antecedent Rainfall Index Calculation code in GEE**

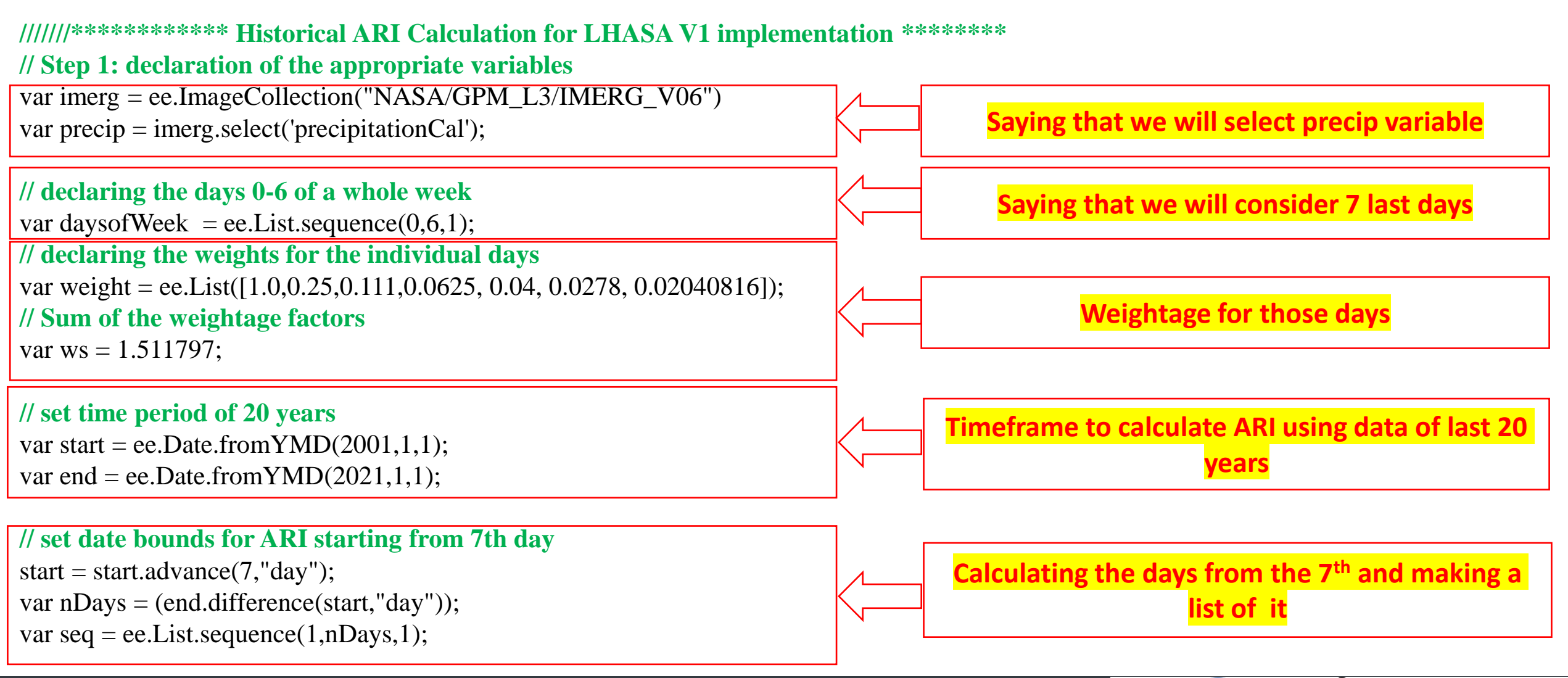

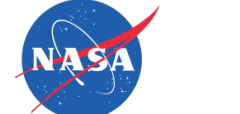

| //// Step 2: Function to iterate through days to generate ARI Layers            | r                |                                                  |
|---------------------------------------------------------------------------------|------------------|--------------------------------------------------|
| <pre>var historical_ari = ee.ImageCollection(seq.map(function(n){</pre>         |                  | Mapping over the list to calculate               |
| return ee.ImageCollection(daysofWeek.map(function(m){                           |                  | Historical ARI                                   |
| <pre>// parse to number for serverside computation</pre>                        |                  | Mapping over 7 days to return an image of        |
| m = ee.Number.parse(m);                                                         |                  | a single day ARI                                 |
| // set the day                                                                  | `                |                                                  |
| <pre>var startDay = start.advance(n,"day").advance(m.multiply(-1),"day");</pre> | /                |                                                  |
| <pre>var endDay = startDay.advance(1,"day");</pre>                              |                  | Selecting a one-day span                         |
| // get the weights                                                              |                  |                                                  |
| var w = ee.Number.parse(weight.get(m))                                          | _K               | Selecting weight of that day                     |
| // select precip layers, filter based on date, sum, divide, clip                |                  |                                                  |
| var dailyrain= ee.Image(precip.filterDate(startDay,endDay).sum().divide(2)      | .clip(geometry)) | ; Select precip, filter, sum, divide, clip       |
| // multiply ari with weight factor                                              |                  | Multiplying with the weightage                   |
| var riDay = dailyrain.multiply(w);                                              |                  |                                                  |
| // Returing rainfall index of that day                                          |                  | Returning rainfall index of that day             |
| return riDay;                                                                   |                  |                                                  |
| })).sum().divide(ws)                                                            |                  | Summing 7 day's rainfall index and               |
| <pre>}));</pre>                                                                 |                  | dividing by weight                               |
| //// Step 3: calculate the 95th percentile                                      |                  |                                                  |
| var ari95 = historical_ari.reduce(ee.Reducer.percentile([95])).clip(geometry);  |                  | Getting the 95 <sup>th</sup> percentile from the |
|                                                                                 |                  | precipitation histogram                          |
|                                                                                 |                  |                                                  |

1 dand

SPACE FLIGHT CENTER

NASA

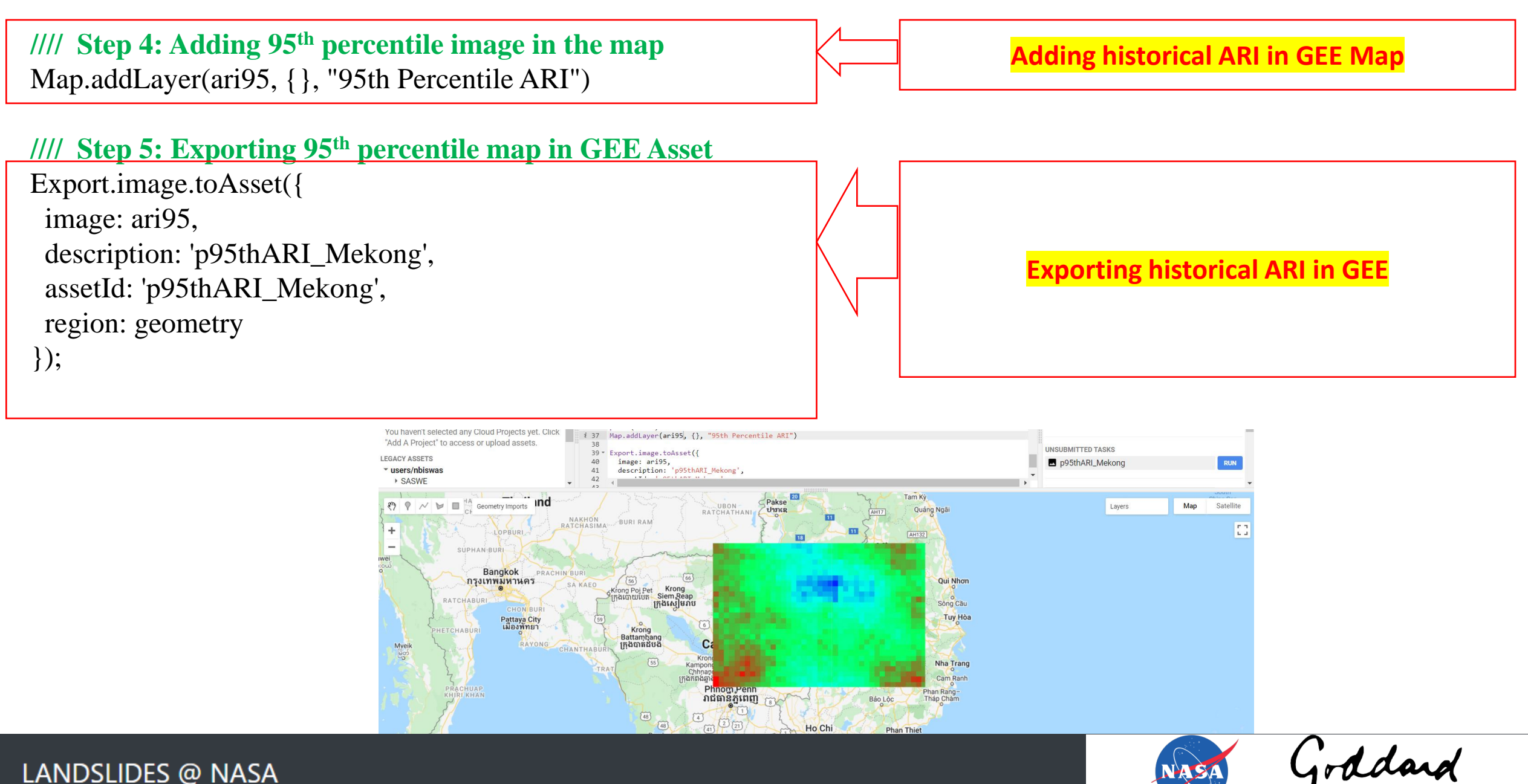

SPACE FLIGHT CENTER

#### **Complete Code to Historical ARI**

| Google Earth Engine Q Se                   | earch place | s and datasets                                                                                                    |                            |            | <b>? I</b>                                 |                     |
|--------------------------------------------|-------------|----------------------------------------------------------------------------------------------------|----------------------------|------------|--------------------------------------------|---------------------|
| Scripts Docs Assets                        | ARICal      | * Get Link 👻 Save 👻                                                                                                  | Run 👻 Reset 👻 Apps         | \$         | Inspector Console Tasks                    |                     |
| Filter scripts NEW 🗸 🗳                     | 8           | // set time period of 20 years                                                                                       |                            | •          | Manage tasks.                              |                     |
| * Owner (3)                                | 10          | <pre>var start = ee.Date.fromYMD(2021,1,1);<br/>var end = ee.Date.fromYMD(2021,1,1);</pre>                           |                            |            | Search or cancel multiple tasks in the     | Task                |
| ▶ users/nbiswas/default                    | 11<br>12    | // set date bounds for ARI starting from 7th day                                                                     |                            |            | manager 🖸 .                                |                     |
| users/nbiswas/lhasa-gee                    | 13          | <pre>start = start.advance(7,"day");</pre>                                                                           |                            | - <b>-</b> |                                            |                     |
| users/nbiswas/lhasav1_mekong               | 14          | <pre>var nDays = (end.difference(start,"day"));</pre>                                                                |                            | - L        | UNSUBMITTED TASKS                          |                     |
|                                            | 15          | <pre>var seq = ee.List.sequence(1,nDays,1); print(seq)</pre>                                                         |                            |            | p95thARI_Mekong                            | RUN                 |
| Precipitation_LHASAVI                      | 17          | prank(sed)                                                                                                    |                            | - L        |                                            |                     |
|                                            | 18          |                                                                                                    |                            | - 5        | ▲ Ingest image: "prejecte/corthonging logo |                     |
|                                            | 19 *        | <pre>var historical_ari = ee.ImageCollection(seq.map(function(n){</pre>                                              |                            |            | Ingest image. projects/earthengine-lega    | ✓ <im< th=""></im<> |
|                                            | 20 -        | // parse to number for serverside computation                                                                        |                            |            | 🔜 p95thARI_Mekong                          | 🗸 25m               |
| Writer                                     | 22          | <pre>m = ee.Number.parse(m);</pre>                                                                                   |                            |            | n95thARI Mekong                            | X 0m                |
| Reader (8)                                 | 23          | // set the day                                                                                                    | N.                         |            |                                            |                     |
| Lisers/fadwinutra/shared                   | 24          | <pre>var startDay = start.advance(n, day ).advance(m.multiply(-1), day var endDay = startDay.advance(1."day"):</pre> | );                         |            | stDeviation                                | 🗸 3m                |
| users/noonle/datasets                      | 26          | <pre>// get the weights</pre>                                                                                        |                            |            | 🗔 mean                                     | 🗸 8m                |
| users/google/dutabets                      | i 27        | <pre>var weight = ee.Image.constant(1).divide(((ee.Image.constant(m).ad</pre>                                        | d(1).multiply(ee.Image.con | stant      |                                            |                     |
| v users/mvizzari/Tassi Vizzari RS2020      | 28          | <pre>// calculate ar1 for day var ariDay = ee Image(precip filterDate(startDay endDay) sum() div</pre>               | ide(2) clip(geometry)).    |            | max                                        | ✓ 12m               |
| 1 RS 2020 COMPOSITE                        | 30          | <pre>// multiply ari with weight factor</pre>                                                                        | ide(2).ciip(geometry)),    |            | stDeviation                                | 🗸 12m               |
| 2_RS_2020_CLASSIFICATION                   | 31          | ariDay = ariDay.multiply(weight);                                                                                    |                            |            | maan                                       | Em.                 |
| ▼ users/nclinton/ui-api-101                | 32          | return ariDay;                                                                                                    |                            |            |                                            | ✓ 5m                |
| (A) Add layer button                       | 34          | <pre>}).sum().aivide(ws)}));</pre>                                                                                   |                            |            |                                            |                     |
| <ul> <li>(B) Floating inspector</li> </ul> | 35          | <pre>var ari95 = historical_ari.reduce(ee.Reducer.percentile([95])).clip(geom</pre>                                  | etry);                     |            |                                            |                     |
| <ul> <li>(C) Inspector panel</li> </ul>    | i 36        | print(ari95)                                                                                                    |                            |            |                                            |                     |
| <ul> <li>(D) Fancy controls</li> </ul>     | 1 3/        | Map.addLayer(ar195, {}, "95th Percentile ARI")                                                                       |                            |            |                                            |                     |
| vusers/nowfel_mahmud/default               | 39 *        | Export.image.toAsset({                                                                                               |                            |            |                                            |                     |
| ARSET_SAR_S1                               | 40          | image: ari95,                                                                                                    |                            |            |                                            |                     |
| Aquamonitor Dynamic                        | 41          | description: 'p95thARI_Mekong',                                                                                      |                            |            |                                            |                     |
| Aquamonitor Dynamic 02                     | 42          | region: geometry                                                                                                    |                            |            |                                            |                     |
| Aquamonitor Static                         | 44          | });                                                                                                    |                            |            |                                            |                     |
| Aquamonitor Static 02                      |             |                                                                                                    |                            | ~          |                                            |                     |
| Aquamonitor Static 03                      | •           |                                                                                                    |                            |            |                                            |                     |
| 7                                          |             | Hainh                                                                                                    | ong                        |            |                                            |                     |

#### LANDSLIDES @ NASA

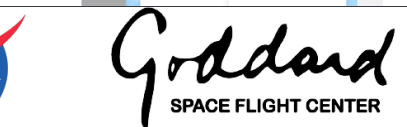

NASA

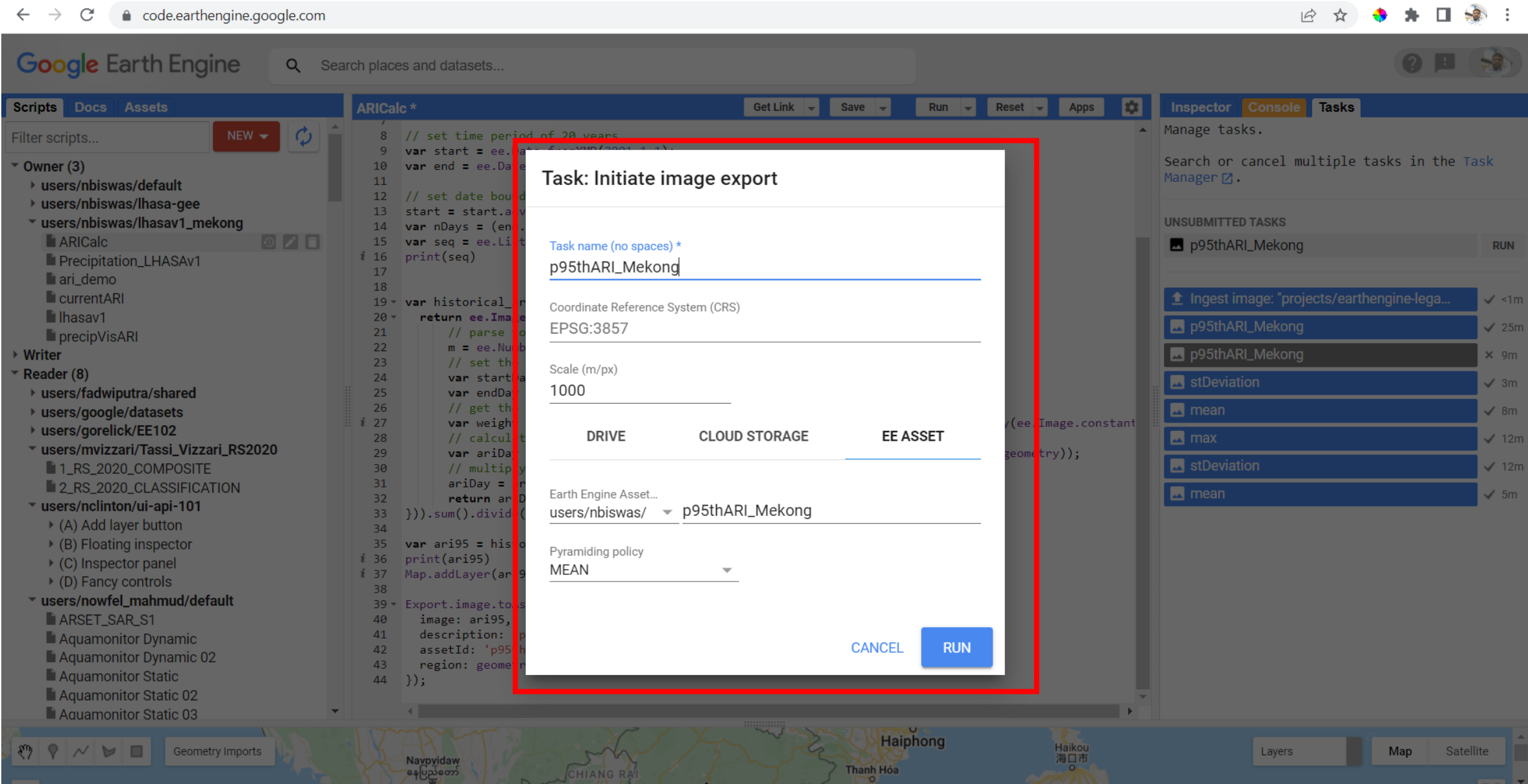

 $\leftarrow$  $\rightarrow$ C Google Earth Engine Q Search places and datasets... Scripts Docs Assets  $\Rightarrow$ ARICalc \* Inspector Console Tasks Get Link Save Run Reset 👻 Apps - Manage tasks. NEW 👻  $\mathcal{O}$ 8 // set time period of 20 years Filter scripts... var start = ee.Date.fromYMD(2001,1,1); Search or cancel multiple tasks in the Task Owner (3) var end = ee.Date.fromYMD(2021,1,1); 10 Manager 77. 11 users/nbiswas/default 12 // set date bounds for ARI starting from 7th day users/nbiswas/lhasa-gee 13 start = start.advance(7,"day"); users/nbiswas/lhasav1\_mekong var nDays = (end.difference(start,"day")); 5095thARI\_Mekona 🚵 <1m 14 9 🖊 📄 ARICalc var seq = ee.List.sequence(1,nDays,1); 15 🏦 Ingest image: "projects/earthengine-lega.. i 16 print(seq) ✓ <1m Precipitation\_LHASAv1 17 ari\_demo p95thARI\_Mekong 🗸 25m 18 currentARI 19 • var historical\_ari = ee.ImageCollection(seq.map(function(n){ p95thARI\_Mekong × 9m Ihasav1 20 return ee.ImageCollection(daysofWeek.map(function(m){ 21 // parse to number for serverside computation precipVisARI stDeviation 🗸 3m 22 m = ee.Number.parse(m); Writer 23 // set the day 🗖 mean 🗸 8m Reader (8) 24 var startDay = start.advance(n,"day").advance(m.multiply(-1),"day"); users/fadwiputra/shared 25 var endDay = startDay.advance(1,"day"); 📥 max 🗸 12m 26 // get the weights users/google/datasets stDeviation i 27 var weight = ee.Image.constant(1).divide(((ee.Image.constant(m).add(1).multiply(ee.Image.constant 🗸 12m users/gorelick/EE102 28 // calculate ari for day 🔜 mean users/mvizzari/Tassi Vizzari RS2020 🗸 5m 29 var ariDay = ee.Image(precip.filterDate(startDay,endDay).sum().divide(2).clip(geometry)); 1 RS 2020 COMPOSITE 30 // multiply ari with weight factor 31 ariDay = ariDay.multiply(weight); 2 RS 2020 CLASSIFICATION 32 return ariDay; users/nclinton/ui-api-101 33 })).sum().divide(ws)})); (A) Add layer button 34 (B) Floating inspector 35 var ari95 = historical ari.reduce(ee.Reducer.percentile([95])).clip(geometry); i 36 print(ari95) (C) Inspector panel Map.addLayer(ari95, {}, "95th Percentile ARI") i 37 (D) Fancy controls 38 users/nowfel\_mahmud/default 39 -Export.image.toAsset({ ARSET SAR S1 40 image: ari95, 41 description: 'p95thARI Mekong', Aquamonitor Dynamic 42 assetId: 'p95thARI Mekong', Aquamonitor Dynamic 02 43 region: geometry Aquamonitor Static 44 }); Aguamonitor Static 02 Aquamonitor Static 03 Haiphong 87 9 ~ > = Haikou Geometry Imports Layers Map Satellite

Thanh Hóa

Navpyidaw

နေပည်တော်

海口市

#### Google Earth Engine

#### Earth Engine Task Manager

O Search

Use this page to search and cancel multiple tasks. This page will display tasks that have been submitted until 10 days after they have completed, failed, or cancelled.

| Q Sea | arch Shov                                                           | ving 9 o | f 9 ta       | sks |
|-------|---------------------------------------------------------------------|----------|--------------|-----|
| 0     | Buik cancel mode                                                    | Can      | cer ra       | ask |
| >     | p95thARI_Mekong                                                     |          |              | <1m |
| >     | Ingest image: "projects/earthengine-legacy/assets/users/nbiswas/Sus | <u>1</u> | $\checkmark$ | <1m |
| >     | p95thARI_Mekong                                                     |          | $\checkmark$ | 25m |
| >     | p95thARI_Mekong                                                     | -        | ×            | 9m  |
| >     | stDeviation                                                         |          | $\checkmark$ | 3m  |
| >     | mean                                                                | -        | $\checkmark$ | 8m  |
| >     | max                                                                 | -        | $\checkmark$ | 12m |
| >     | stDeviation                                                         |          | $\checkmark$ | 12m |
| >     | mean                                                                |          | $\checkmark$ | 5m  |

#### $\leftarrow \rightarrow$ C

🔶 🗯 🖬 🚳 E

| NW C       ADD PROJECT       ADD PROJECT       Amage tasks.         Secure Assers       9 var start = ce.Date.fromV0(2001,1,1);       10 var end = ce.Date.fromV0(2001,1,1);         You haven't selected any Cloud Projects yet. Click       11       12       // set date bounds for ARI starting from 7th day         You haven't selected any Cloud Projects yet. Click       11       12       // set date bounds for ARI starting from 7th day       search or cancel multiple tasks in the Task frammed/frame/for the day         You haven't selected any Cloud Projects yet. Click       13       start = start.advance(/, "day");       14       yer nobys = (end.difference(c), "day");         Yeuser/Abbawas       15       yer set e = list.sequence(1,nDays,1);       14       yer nobys = (end.difference(c), "day");       14         Yeuser/Abbawas       15       yer start = ce.ImageCollection(idq.seqNeek.map(function(n){       16       19       10       10       10       10       10       10       10       10       10       10       10       10       10       10       10       10       10       10       10       10       10       10       10       10       10       10       10       10       10       10       10       10       10       10       10       10       10       10       10 </th <th>Scripts Docs Assets</th> <th>ARICale *</th> <th>Get Link 👻 Save 👻</th> <th>Run 👻 Reset 👻 Apps</th> <th><b>±</b></th> <th>Inspector Console Tasks</th> <th></th> | Scripts Docs Assets                                                                                                    | ARICale *            | Get Link 👻 Save 👻                                                                                                    | Run 👻 Reset 👻 Apps | <b>±</b> | Inspector Console Tasks                                                                                                    |        |
|----------------------------------------------------------------------------------------------------|----------------------------------------------------------------------------------------------------|----------------------|----------------------------------------------------------------------------------------------------|--------------------|----------|----------------------------------------------------------------------------------------------------|--------|
| <pre>41 description: 'p95thARI_Mekong', 42 assetId: 'p95thARI_Mekong', 43 region: geometry</pre>                                                                                                    | Scripts       Docs       Assets         NEW       Image: Construct on the selected any Cloud Projects yet. Click "Add A Project" to access or upload assets.         CLOUD ASSETS         You haven't selected any Cloud Projects yet. Click "Add A Project" to access or upload assets.         LEGACY ASSETS         * users/nbiswas       > SASWE         > lhasa       > reservoirs         Image: NERegionboundary       Image: NeRegionboundary         Image: Precipitation_Stations       Susc_Mekong         Image: VSPolygons       Image: Network         Image: PysithARI_Mekong       Image: Network | <pre>ARICalc *</pre> | <pre>GetLink - Save - A 7th day A 7th day A); A 7th day A); A 7th day A)</pre> | Run - Reset - Apps | nstant   | Inspector       Console       Tasks         Manage tasks.       Search or cancel multiple tasks in the Manager [2].         ■       p95thARI_Mekong         ■       p95thARI_Mekong         ■       p95thARI_Mekong         ■       p95thARI_Mekong         ■       p95thARI_Mekong         ■       p95thARI_Mekong         ■       p95thARI_Mekong         ■       p95thARI_Mekong         ■       stDeviation         ■       mean         ■       mean         ■       mean | e Task |

# LHASA version 1 Step 5: Susceptibility Map Ingestion

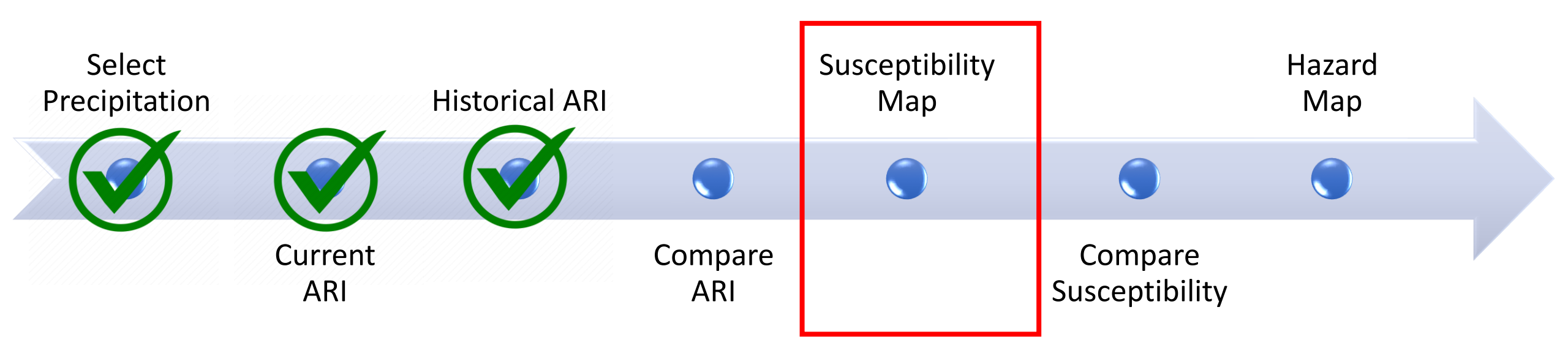

#### **Requirements:**

Susceptibility\_Code.txt, available in <u>SERVIR Landslide Page</u> Susceptibility\_map\_clipped.tif- <u>Download the NASA Landslide Susceptibility map</u>, and clip to your region of interest.

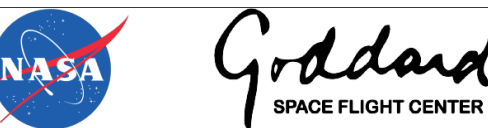

## **Susceptibility Map**

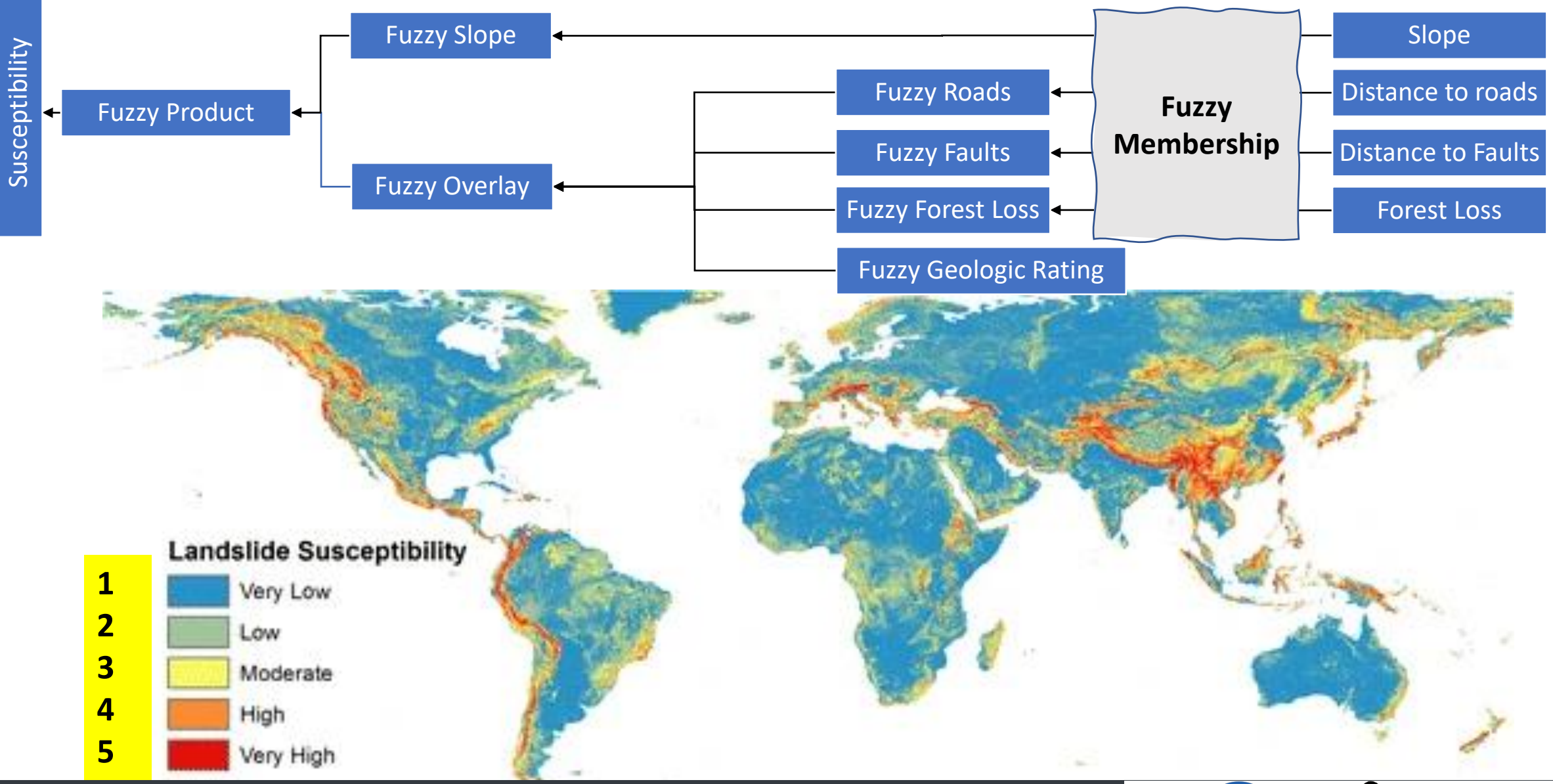

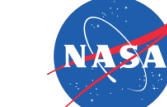

SPACE FLIGHT CENTER

1. <u>Download the NASA Landslide Susceptibility map</u>, and clip to your region of interest.

2. Import the Susceptibility Map your current GEE project

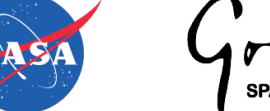

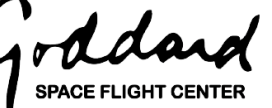

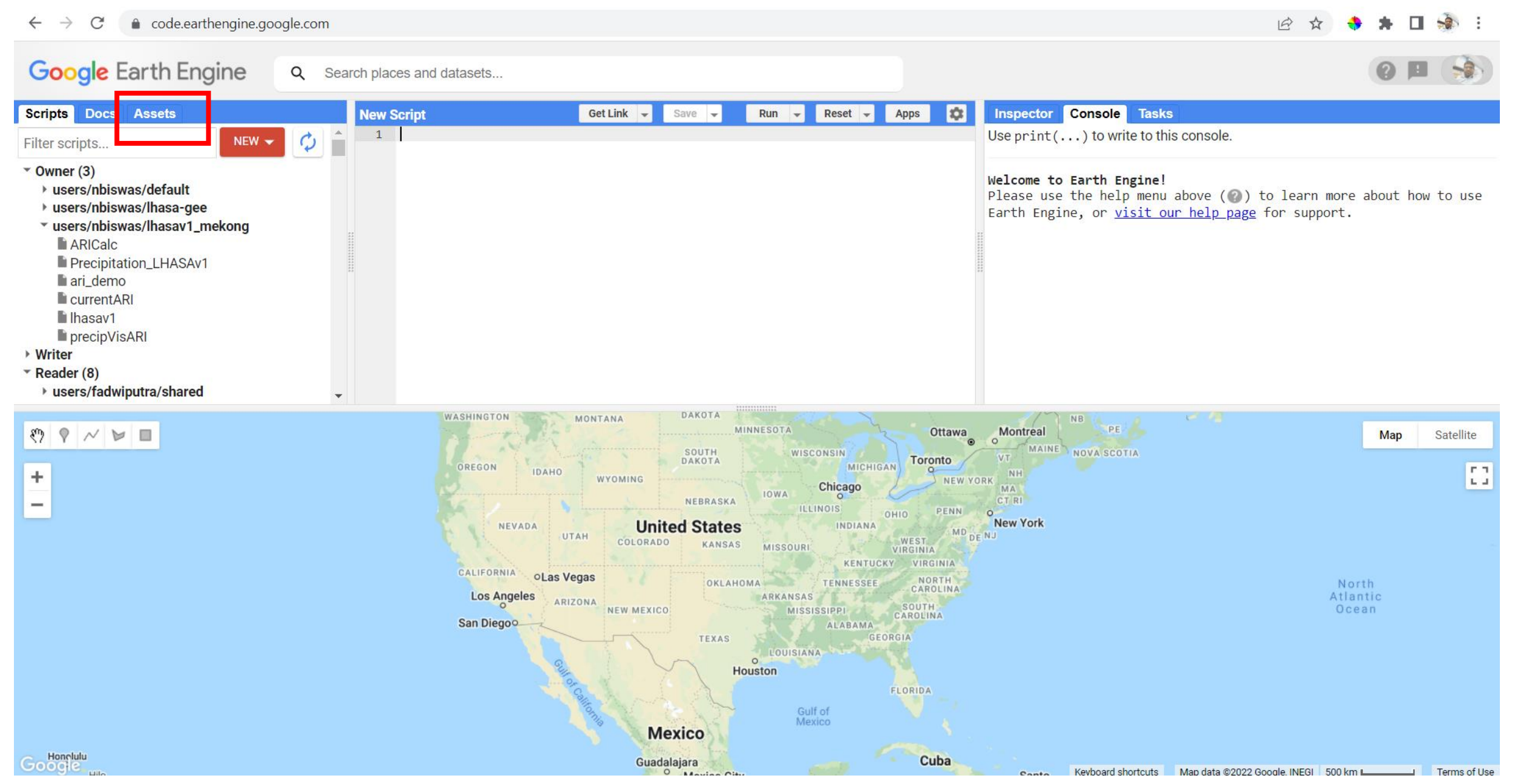

| New Script - Earth Engine Code Editor 🗙 -                                                                                                    | +                                                                                                    | ~ - 0 X                                                                                         |
|----------------------------------------------------------------------------------------------------|----------------------------------------------------------------------------------------------------|-------------------------------------------------------------------------------------------------|
| $\leftrightarrow$ $\rightarrow$ $C$ $\triangleq$ code.earthengine.go                                                                                             | ogle.com                                                                                                    | 🖻 🖈 🔶 🛊 🗖 🚸 🗄                                                                                   |
| Google Earth Engine                                                                                                    | Q Search places and datasets                                                                                                    | 0 🗖 😒                                                                                           |
| Scripts Docs Assets                                                                                                    | New Script Get Link - Save - Run - Reset - Apps 🐲 Inspector Consol                                                                           | le Tasks                                                                                        |
| NEW - 🗘 ADD A PROJECT                                                                                                    | 1 Use print() to v                                                                                                    | write to this console.                                                                          |
| You haven't selected any Cloud Projects ye<br>"Add A Project" to access or upload assets                                                                         | Vet. Click Vel. Click Please use the he Earth Please use the he Earth Engine, or                                                             | Engine!<br>lp menu above (②) to learn more about how to use<br>visit our help page for support. |
| LEGACY ASSETS                                                                                                    |                                                                                                    |                                                                                                 |
| <ul> <li>SASWE</li> <li>Ihasa</li> <li>reservoirs</li> <li>NERegionboundary</li> <li>Precipitation_Stations</li> <li>VSPolygons</li> <li>VSPolygons_2</li> </ul> |                                                                                                    |                                                                                                 |
| ? ? ~ ► ■                                                                                                    | OREGON IDAHO WYOMING DAKOTA DAKOTA MINNESOTA OCTAWA MONTRAI NB P<br>NEBRASKA IOWA Chicago NEW YORK NH<br>ILLINOIS OHIO PENN O                | Map Satellite                                                                                   |
|                                                                                                    | NEVADA UTAH UTAH UNITEd States INDIANA New York<br>COLORADO KANSAS MISSOURI VIRGINIA<br>CALIFORNIA OLAS Vegas<br>Los Angeles ARIZONA ARIZONA | North<br>Atlantic                                                                               |
| Honclulu                                                                                                    | San Diegoo<br>Very Mexico<br>Very Mexico<br>Very Mexico<br>Mississispi<br>ALABAMA<br>Georgia<br>Florida<br>Gulf of<br>Mexico                 | Ocean                                                                                           |
| Google                                                                                                    | Guadalajara Guada                                                                                                    | d shortcuts Map data ©2022 Google, INEGL 500 km                                                 |

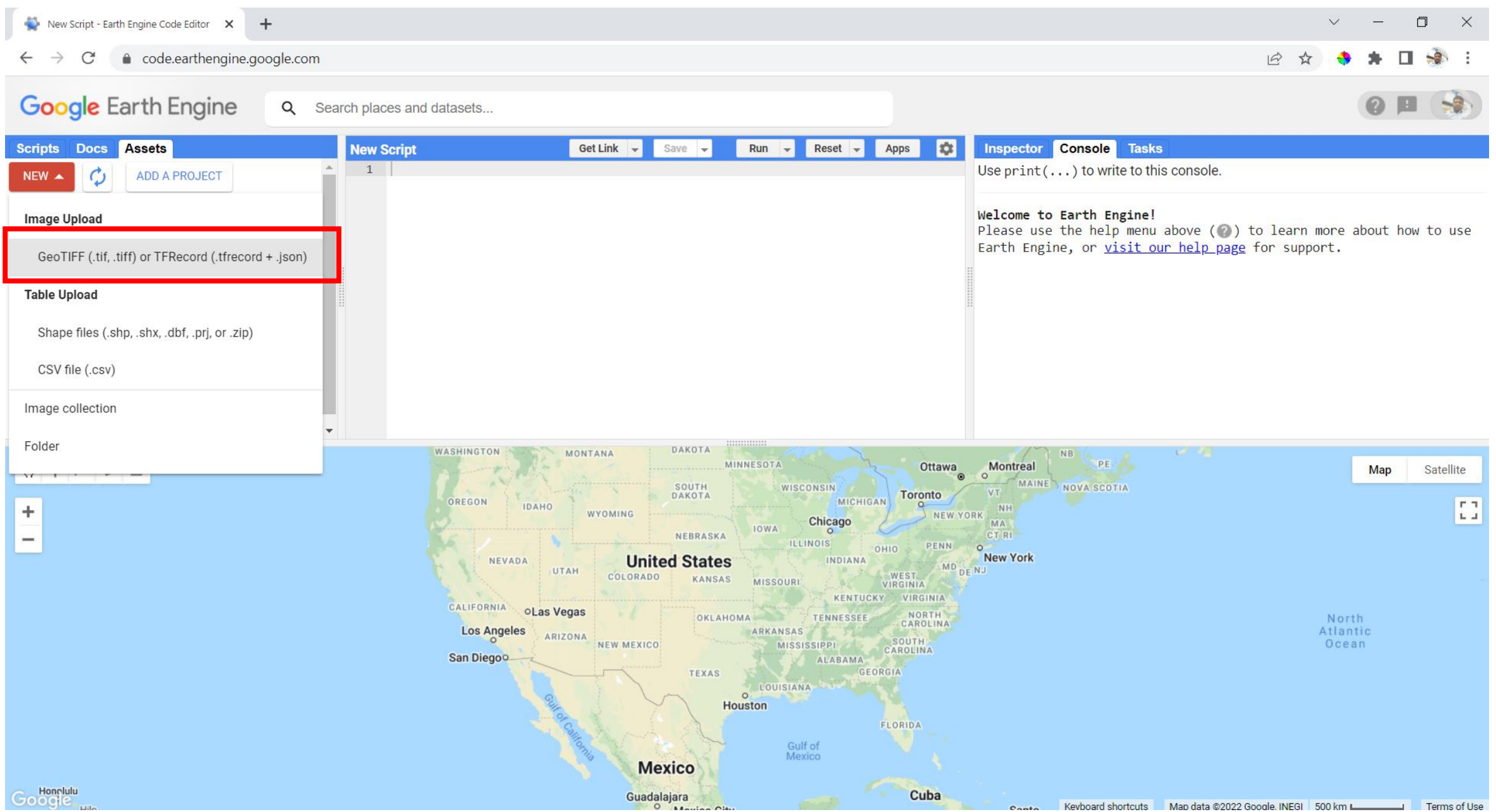

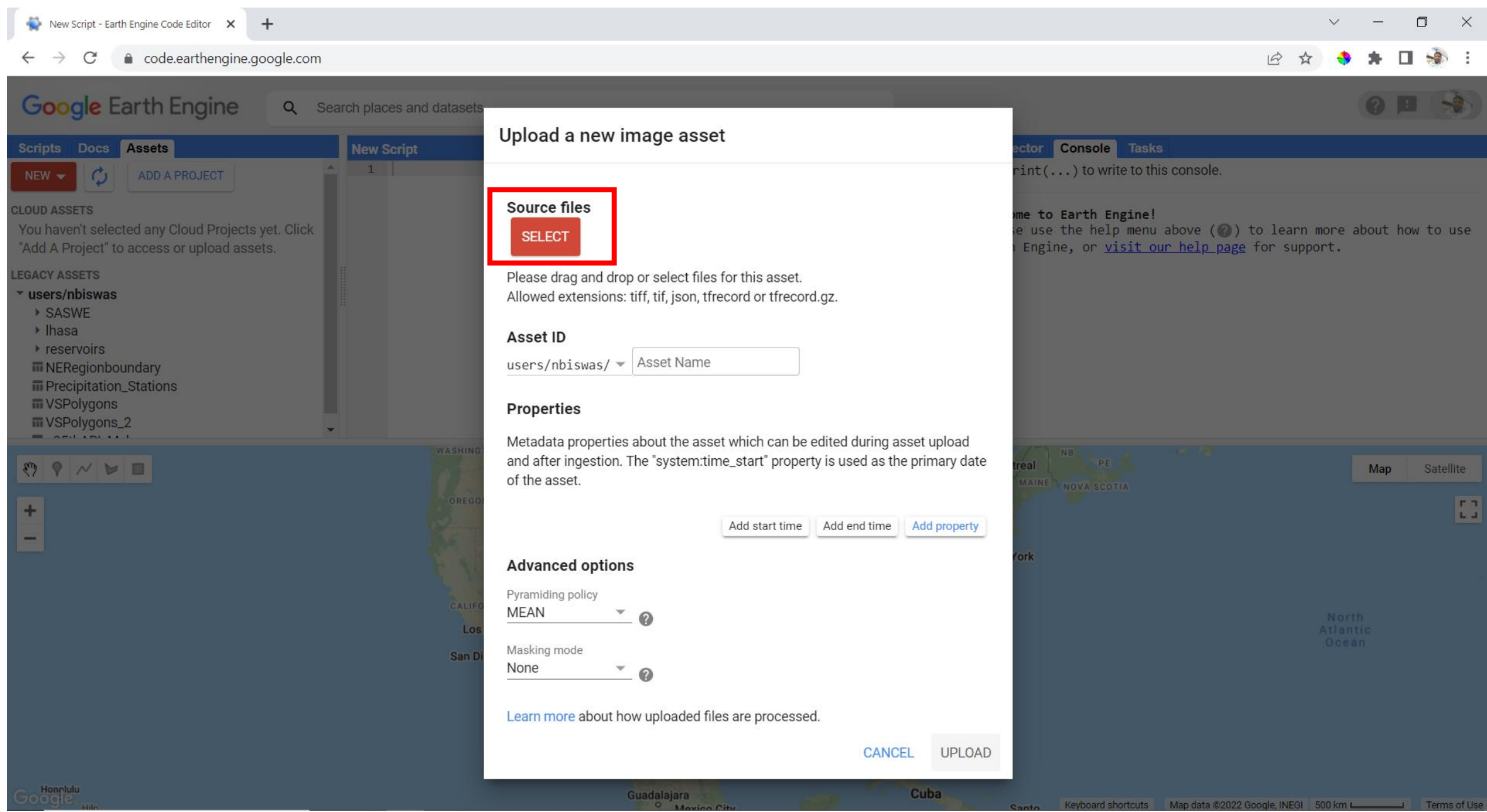

| Open                                                                               |                                                                                                    |                     |                   |                |                            |        |        |                          | × – –                               | $\times$ |
|------------------------------------------------------------------------------------|----------------------------------------------------------------------------------------------------|---------------------|-------------------|----------------|----------------------------|--------|--------|--------------------------|-------------------------------------|----------|
| $\leftarrow \rightarrow \checkmark \uparrow$ $\blacktriangleright \rightarrow$ Thi | is PC > Desktop > NASA_USRA > SERVIR_Training2                                                                                                    |                     |                   |                |                            |        | ٽ ~    | Search SERVIR_Training2  |                                     |          |
| Organize 🔻 New folde                                                               | er in the second second s |                     |                   |                |                            |        |        |                          |                                     | :        |
| ^                                                                                  | Name                                                                                                    | Date modified       | Туре              | Size           |                            |        |        |                          |                                     |          |
| 📌 Quick access                                                                     | ADL Colouistics Code tot                                                                                                    | 2/7/2022 4:10 PM    | TVT File          | 2 1/12         |                            |        |        |                          |                                     |          |
| J Documents 🖈                                                                      | ARI_Calculation_Code.txt                                                                                                    | 3/ //2022 4:19 PM   | IXT File          | 2 KB           |                            |        |        |                          |                                     |          |
| 🕹 Downloads 🖈                                                                      | S Back.png                                                                                                    | 3/ //2022 11:14 AM  | PNG File          | 2,383 KB       |                            |        |        |                          |                                     |          |
| Pictures 🖈                                                                         | Devid Jahandustian 111000-1a1 CEE Nichon ante                                                                                                    | 3/8/2022 9:28 AIVI  | Microsoft Excel C | 1 KB           |                            |        |        |                          |                                     |          |
| Lhara Mekor 🖈                                                                      | Day 1_Introduction_LHASAVIP1_GEE_NIShan.pptx                                                                                                    | 3/ 7/2022 8:33 PIVI | Microsoft PowerP  | 24,920 KB      |                            |        |        |                          | nsole.                              |          |
|                                                                                    | Day 1_Precipitation_AK_Nishan.pptx                                                                                                    | 3/7/2022 10:00 PIVI | Microsoft PowerP  | 4 000 KP       |                            |        |        |                          |                                     |          |
| CHASA_GCP *                                                                        | Day2_Historical_AKI_Calculation.pptx                                                                                                    | 2/0/2022 12:14 PIVI | Microsoft PowerP  | 4,096 KD       |                            |        |        |                          |                                     |          |
| o Desktop                                                                          | Day2_Susceptibility_ingestion_Nishan.pptx                                                                                                    | 2/6/2022 9:39 AIVI  | Microsoft PowerP  | 0.054 KP       |                            |        |        |                          | ve (@) to learn more about how to u | use      |
| g GIS                                                                              | GeogleEathEnging Intro 2021 ppty                                                                                                    | 2/7/2022 10:30 PM   | Microsoft PowerP  | 3,334 KD       |                            |        |        |                          | eln page for support.               |          |
| Projects                                                                           |                                                                                                    | 2/6/2022 10:02 PM   | DNG File          | 501 KR         |                            |        |        |                          | <u>erb bese</u> to: addboret        |          |
| SERVIR_Training2                                                                   | Procin Visualization Code tot                                                                                                    | 2/6/2022 1:59 PIVI  | TVT Eile          | 1 / 2          |                            |        |        |                          |                                     |          |
|                                                                                    | Suga Malaga thu                                                                                                    | 3/0/2022 11:04 PIVI | TEW/ Eile         | 1 KD           |                            |        |        |                          |                                     |          |
| OneDrive                                                                           | Susc_Mekong tif                                                                                                    | 2/0/2022 0:50 AM    | TIE Eile          | 107 KR         |                            |        |        |                          |                                     |          |
| 🔊 OneDrive - NASA                                                                  | Susc_Mekong tif suy yml                                                                                                    | 2/0/2022 0:50 AM    | VML Desument      | 497 ND         |                            |        |        |                          |                                     |          |
| AppData                                                                            | Susc_Mekong tif yat ang                                                                                                    | 2/0/2022 0:50 AM    | CDG Eile          | 2 ND           |                            |        |        |                          |                                     |          |
| Deckton                                                                            | Susc_Weikong.tif.vat.cpg                                                                                                    | 3/0/2022 0:30 AIVI  | DRE File          | 1 KD           |                            |        |        |                          |                                     |          |
|                                                                                    | Susc_Weikong.tif.val.dbi                                                                                                    | 3/0/2022 0:30 AIVI  |                   |                |                            |        |        |                          |                                     |          |
| Documents                                                                          | Susc_Mekong tif yat dbf GS617 DUBS 5729 176                                                                                                    | 3/0/2022 0:32 AIVI  | LOCK File         | 0 KB           |                            |        |        |                          |                                     |          |
| Microsoft Teams                                                                    | Susc_Mekong tif yat dbf GS617 DUBS 15704 17                                                                                                    | 2/0/2022 0:50 AIVI  | LOCK File         | 0 KB           |                            |        |        |                          |                                     |          |
| Pictures                                                                           | Susc_Mekong tif yat dbf GS617-DUBS 17706 17                                                                                                    | 2/0/2022 0:52 AM    | LOCK File         | 0 KB           |                            |        |        |                          |                                     |          |
| - Recordings                                                                       | Susc_Mekong tif yml                                                                                                    | 2/0/2022 0.52 AIVI  | YML Document      | 1 KR           |                            |        |        |                          |                                     |          |
| 🛃 Whiteboards                                                                      |                                                                                                    | 3/0/2022 0.30 AIVI  | XME DOCUMENT      | TKD            |                            |        |        |                          | Man Satal                           | lite     |
| 💻 This PC                                                                          |                                                                                                    |                     |                   |                |                            |        |        |                          | Map Oater                           |          |
| 3D Objects                                                                         |                                                                                                    |                     |                   |                |                            |        |        |                          |                                     |          |
| 🔂 Desktop                                                                          |                                                                                                    |                     |                   |                |                            |        |        |                          |                                     |          |
| Documents                                                                          |                                                                                                    |                     |                   |                |                            |        |        |                          |                                     |          |
| Downloads                                                                          |                                                                                                    |                     |                   |                |                            |        |        |                          |                                     |          |
| Music V                                                                            |                                                                                                    |                     |                   |                |                            |        |        |                          |                                     |          |
| d' masie                                                                           |                                                                                                    |                     |                   |                |                            |        |        |                          |                                     |          |
| File na                                                                            | ame: Susc_Mekong.tif                                                                                                    |                     |                   |                |                            |        | ~      | All Files (*.*)          |                                     |          |
|                                                                                    |                                                                                                    |                     |                   |                |                            |        |        | Open Cancel              | North                               |          |
|                                                                                    |                                                                                                    |                     | Maaking ma        | da             |                            |        |        |                          | Ocean                               |          |
|                                                                                    |                                                                                                    | San I               | Nasking mo        | de             |                            |        |        |                          |                                     |          |
|                                                                                    |                                                                                                    |                     | None              | 0              | )                          |        |        |                          |                                     |          |
|                                                                                    |                                                                                                    |                     |                   |                |                            |        |        |                          |                                     |          |
|                                                                                    |                                                                                                    |                     | Learn mar         | a about bour u | planded files are pressed  |        |        |                          |                                     |          |
|                                                                                    |                                                                                                    |                     | Learn more        | about now n    | pioaded mes are processed. |        |        |                          |                                     |          |
|                                                                                    |                                                                                                    |                     |                   |                |                            |        |        |                          |                                     |          |
|                                                                                    |                                                                                                    |                     |                   |                |                            | CANCEL | UPLOAD |                          |                                     |          |
|                                                                                    |                                                                                                    |                     |                   |                |                            |        |        |                          |                                     |          |
| Google                                                                             |                                                                                                    |                     |                   | Guad           | lalajara                   | Cut    | ba     | Kaukanstahastart         |                                     | 6        |
| Hilo                                                                               |                                                                                                    |                     |                   | 200            | Maxico City                |        |        | Santo Keyboard shortcuts | Map data ©2022 Google, INEGI 500 km | /of Use  |

| New Script - Earth Engine Code Editor 🗙 🕂                                                                                                    |                                                                                                    | ~ - O X                                                                                                    |
|----------------------------------------------------------------------------------------------------|----------------------------------------------------------------------------------------------------|----------------------------------------------------------------------------------------------------|
| $\leftarrow$ $\rightarrow$ C $\triangleq$ code.earthengine.google.com                                                                                                    |                                                                                                    | 🖻 🖈 🔶 🌲 🗖 🌸 :                                                                                                    |
| Google Earth Engine     Q     Search places and datasets       Scripts     Docs     Assets     New Script       NEW     I     1                                                                                                    | Upload a new image asset                                                                                                    | or Console Tasks<br>nt() to write to this console.                                                                                  |
| CLOUD ASSETS<br>You haven't selected any Cloud Projects yet. Click<br>"Add A Project" to access or upload assets.<br>LEGACY ASSETS<br>• users/nbiswas<br>• SASWE<br>• Ihasa<br>• reservoirs<br>INERegionboundary<br>IPrecipitation_Stations<br>IVSPolygons<br>VSPolygons_2 | Source files SELECT Please drag and drop or select files for this asset. Allowed extensions: tiff, tif, json, tfrecord or tfrecord.gz. Susc_Mekong.tif Asset ID users/nbiswas/  Susc_Mekong                                                                                                    | to Earth Engine!<br>use the help menu above (②) to learn more about how to use<br>ngine, or <u>visit our help page</u> for support. |
| WASHING<br>+<br>-<br>CALIFO<br>Los<br>San Di                                                                                                    | Properties         Metadata properties about the asset which can be edited during asset upload and after ingestion. The "system:time_start" property is used as the primary date of the asset.         Add start time       Add end time       Add property         Add start time       Add end time       Add property         Advanced options       Pyramiding policy         MEAN <ul> <li>(asset)</li> <li>(basking mode)</li> <li>(basking mode)</li> <li>(c)</li> <li>(c)</li> <li(c)< li=""> <li>(c)</li> <li>(c)</li>       &lt;</li(c)<></ul> | Map Satellite                                                                                                    |
| Honglulu                                                                                                    | CANCEL UPLOAD                                                                                                    |                                                                                                    |

| New Script - Earth Engine Code Editor × +                                                                                          |                                                                                                    | ~ - ¤ ×                                                                                                    |
|----------------------------------------------------------------------------------------------------|----------------------------------------------------------------------------------------------------|----------------------------------------------------------------------------------------------------|
| $\leftarrow$ $\rightarrow$ C $\triangleq$ code.earthengine.google.com                                                              |                                                                                                    | 년 🛧 🔶 🌲 🗖 🚸 🗄                                                                                                    |
| Google Earth Engine Q Search places and datase                                                                                     | ts                                                                                                    |                                                                                                    |
| Scripts     Docs     Assets     New Script       NEW     I     1                                                                   | Upload a new image asset                                                                                                    | or Console Tasks<br>nt() to write to this console.                                                                                  |
| CLOUD ASSETS<br>You haven't selected any Cloud Projects yet. Click<br>"Add A Project" to access or upload assets.                  | Source files SELECT                                                                                                    | to Earth Engine!<br>use the help menu above (②) to learn more about how to use<br>ngine, or <u>visit our help page</u> for support. |
| LEGACY ASSETS  Users/nbiswas  SASWE  Ihasa                                                                                         | Please drag and drop or select files for this asset.<br>Allowed extensions: tiff, tif, json, tfrecord or tfrecord.gz.                                                             |                                                                                                    |
| <ul> <li>reservoirs</li> <li>NERegionboundary</li> <li>Precipitation_Stations</li> <li>VSPolygons</li> <li>VSPolygons_2</li> </ul> | Asset ID<br>users/nbiswas/ Vaset Name<br>Susc_Mekong                                                                                                    |                                                                                                    |
|                                                                                                    | Properties                                                                                                    | NB APE A Man Satellite                                                                                                    |
| +                                                                                                    | Metadata properties about the asset which can be edited during asset upload<br>and after ingestion. The "system:time_start" property is used as the primary date<br>of the asset. |                                                                                                    |
|                                                                                                    | Add start time Add end time Add property                                                                                                    | ĸ                                                                                                    |
| CALL                                                                                                    | Advanced options                                                                                                    | North                                                                                                    |
| San                                                                                                    | Pyramiding policy<br>MEAN  ()                                                                                                    | Ocean                                                                                                    |
|                                                                                                    | Masking mode None                                                                                                    |                                                                                                    |
| C - Honglulu                                                                                                    |                                                                                                    |                                                                                                    |

| New Script - Earth Engine Code Editor 🗙 🕂                                                                                                    |                                                                                                    | ~ - O X                                                                      |
|----------------------------------------------------------------------------------------------------|----------------------------------------------------------------------------------------------------|------------------------------------------------------------------------------|
| $\leftarrow$ $\rightarrow$ C $\bullet$ code.earthengine.google.                                                                                        | com                                                                                                    | 🖻 🛧 💠 🗯 🗖 🔹 :                                                                |
| Google Earth Engine                                                                                                    | Search places and datasets                                                                                                    | 0 🗉 🐋                                                                        |
| Scripts Docs Assets                                                                                                    | New Script Get Link 🗸 Save 🗸 Run 🖌 Reset 🗸 Apps 🔯 Inspector Conse le Tasks                                                                                                    |                                                                              |
| NEW - 🤣 ADD A PROJECT                                                                                                    | Use print() to write to this                                                                                                    | s cor <mark>sole.</mark>                                                     |
| CLOUD ASSETS<br>You haven't selected any Cloud Projects yet. Cli<br>"Add A Project" to access or upload assets.                                        | lick<br>Welcome to Earth Engine!<br>Please use the help menu<br>Earth Engine, or <u>visit ou</u>                                                                                                    | above (@) to learn more about how to use<br><u>Ir help page</u> for support. |
| LEGACY ASSETS<br>• users/nbiswas<br>• SASWE<br>• Ihasa<br>• reservoirs<br>INERegionboundary<br>IPrecipitation_Stations<br>IVSPolygons<br>IVSPolygons_2 |                                                                                                    |                                                                              |
|                                                                                                    | OREGON IDAHO<br>NEWASHINGTON<br>OREGON<br>IDAHO<br>UTAH<br>UANDIA<br>UTAH<br>UTAH<br>UTA | Map Satellite                                                                |
| Google                                                                                                    | Guadalajara Cuba                                                                                                    | Man data @2022 Google INEGL 500 km L Terms of Lise                           |

| 🐳 New Script - Earth Engine Code Editor 🗙 🕂                    |                                                      | ~ - O X                                                        |
|----------------------------------------------------------------|------------------------------------------------------|----------------------------------------------------------------|
| $\leftarrow$ $\rightarrow$ C $($ a code.earthengine.google.com | n                                                    | 🖻 🛧 💠 🛊 🗖 🔹 :                                                  |
| Google Earth Engine                                            | Search places and datasets                           | 0 II 🚯                                                         |
| Scripts Docs Assets                                            | New Script Get Link 🗸 Save 🗸 Run 🖌 Reset 🗸 Apps 🔅    | Inspector Console Tasks                                        |
| NEW - 🤣 ADD A PROJECT                                          | A 1                                                  | Manage tasks.                                                  |
| CLOUD ASSETS                                                   |                                                      | Search or cancel multiple tasks in the Task Manager ☑.         |
| You haven't selected any Cloud Projects yet. Click             |                                                      |                                                                |
| Add A Project to access or upload assets.                      |                                                      | Ingest image: "projects/earthengine-legacy/assets/users/hbiswa |
| vusers/nbiswas                                                 |                                                      |                                                                |
| ► SASWE                                                        |                                                      |                                                                |
| <ul> <li>reservoirs</li> </ul>                                 |                                                      |                                                                |
| NERegionboundary     Precipitation Stations                    |                                                      |                                                                |
| WSPolygons                                                     |                                                      | → stDeviation ✓ 12m                                            |
| VSPolygons_2                                                   |                                                      |                                                                |
|                                                                | WASHINGTON MONTANA DAKOTA Ottawa                     | Montreal NB PE Map Satellite                                   |
|                                                                | OREGON SOUTH DAKOTA WISCONSIN MICHIGAN TOronto       | VT MAINE NOVA SCOTIA                                           |
| +                                                              | IDAHO WYOMING IOWA Chicago NEW YO                    | RK MA                                                          |
|                                                                | NEBRASKA ILLINOIS OHIO PENN                          | o<br>New York                                                  |
|                                                                | UTAH UTAH COLORADO KANSAS MISSOURI VIRGINIA          | NJ                                                             |
|                                                                | CALIFORNIA OLAS Vegas OKIANOMA TENNEDOSE NORTH       | Next                                                           |
|                                                                | Los Angeles ARIZONA ARKANSAS CAROLINA ARKANSAS SOUTH | Atlantic                                                       |
|                                                                | San Diegoo ALABAMA GEORGIA                           | 0000                                                           |
|                                                                | C LOUISIANA                                          |                                                                |
|                                                                | Houston                                              |                                                                |
|                                                                | Gulf of<br>Mexico                                    |                                                                |
|                                                                | Mexico                                               |                                                                |
| Google                                                         | Guadalajara Cuba                                     | Santo Keyboard shortcuts Map data ©2022 Google, INEGI 500 km   |

| New Script - Earth Engine Code Editor × +                                                                                                    |                                                                                                    | ~ - 0 X                                                                                                    |
|----------------------------------------------------------------------------------------------------|----------------------------------------------------------------------------------------------------|----------------------------------------------------------------------------------------------------|
| $\leftarrow$ $\rightarrow$ C $\triangleq$ code.earthengine.google.com                                                                                                    |                                                                                                    | 🖻 🍲 🐥 🖬 🌸 :                                                                                                    |
| Google Earth Engine Q Search places and datasets                                                                                                    | S                                                                                                    | 0 🗉 🌸                                                                                                    |
| Scripts Docs Assets New Script                                                                                                    | Get Link 👻 Save 👻 Run 👻 Reset 😴 Apps 🐯                                                                                                    | Inspector Console Tasks                                                                                                    |
| NEW - 🗘 ADD A PROJECT                                                                                                    |                                                                                                    | Manage tasks.                                                                                                    |
| CLOUD ASSETS                                                                                                    |                                                                                                    | Search or cancel multiple tasks in the Task Manager ☑.                                                                                            |
| You haven't selected any Cloud Projects yet. Click                                                                                                    |                                                                                                    |                                                                                                    |
| "Add A Project" to access or upload assets.                                                                                                    |                                                                                                    | Ingest image: "projects/earthengine-legacy/assets/users/nbiswa                                                                                    |
| LEGACY ASSETS                                                                                                    |                                                                                                    | ✓ p95thARI_Mekong                                                                                                    |
| ▶ SASWE                                                                                                    |                                                                                                    | p95thARI_Mekong × 9m                                                                                                    |
| <ul> <li>Ihasa</li> <li>reservoirs</li> </ul>                                                                                                    |                                                                                                    | ✓ stDeviation ✓ 3m                                                                                                    |
| NERegionboundary                                                                                                    |                                                                                                    | ✓ mean ✓ 8m                                                                                                    |
| Precipitation_Stations     VSPolygons                                                                                                    |                                                                                                    | ✓ max ✓ 12m                                                                                                    |
| WSPolygons_2                                                                                                    |                                                                                                    | stDeviation 12m                                                                                                    |
| Image: Section of the section of the section of th | STON MONTANA DAKOTA<br>MINNESOTA MISCONSIN<br>DAKOTA MISCONSIN<br>DAKOTA MISCONSIN<br>MICHIGAN<br>MICHIGAN<br>MICHIGAN<br>MICHIGAN<br>MICHIGAN<br>MICHIGAN<br>NEW Y<br>NEW Y<br>NEW A<br>NEW A<br>NEW | Montreal<br>VT<br>MAINE<br>NOVA SCOTIA<br>VT<br>MAINE<br>NOVA SCOTIA<br>T<br>ORK<br>MA<br>CT RI<br>ONEW York<br>ENJ<br>North<br>Atlantic<br>Ocean |
| Google                                                                                                    | Guadalajara Cuba                                                                                                    | Santo Keyboard shortcuts Map data ©2022 Google, INEGI 500 km                                                                                      |

🐳 New Script - Earth Engine Code Editor 🛛 🗙 🐴 Earth Engine Task Manager

× +

O Search

#### $\leftarrow$ $\rightarrow$ C

#### D $\sim$ X

10 \$

#### Google Earth Engine

#### Earth Engine Task Manager

Use this page to search and cancel multiple tasks. This page will display tasks that have been submitted until 10 days after they have completed, failed, or cancelled.

| Q Search St |                                                                     | ng 8 o | f 8 ta       | sks |
|-------------|---------------------------------------------------------------------|--------|--------------|-----|
| $\cap$      | Bulk cancel mode                                                    | Can    | cel 1 t      | ask |
| >           | Ingest image: "projects/earthengine-legacy/assets/users/nbiswas/Sus | 1      | 1            | <1m |
| >           | p95thARI_Mekong                                                     | -      | $\checkmark$ | 25m |
| >           | p95thARI_Mekong                                                     |        | ×            | 9m  |
| >           | stDeviation                                                         |        | $\checkmark$ | 3m  |
| >           | mean                                                                |        | $\checkmark$ | 8m  |
| >           | max                                                                 |        | $\checkmark$ | 12m |
| >           | stDeviation                                                         |        | $\checkmark$ | 12m |
| >           | mean                                                                |        | ~            | 5m  |

| New Script - Earth Engine Code Editor 🗙 🕂                                                                | F                                                                                                    | ~ - O X                                                                                                    |
|----------------------------------------------------------------------------------------------------|----------------------------------------------------------------------------------------------------|----------------------------------------------------------------------------------------------------|
| $\leftrightarrow$ $\rightarrow$ C $$ code.earthengine.go                                                 | ogle.com                                                                                                    | 🖻 ☆ 💠 🖬 🔹                                                                                                    |
| Google Earth Engine                                                                                      | Q Search places and datasets                                                                                                    | 0 🗖 😒                                                                                                    |
| Scripts Docs Assets                                                                                      | New Script Get Link 👻 Save 👻 Run 👻 Reset 👻 Apps                                                                                                    | Inspector Console Tasks                                                                                                    |
| CLOUD ASSETS<br>You haven't selected any Cloud Projects ye<br>"Add A Project" to access or upload assets | et. Click<br>s.                                                                                                    | Manage tasks.<br>Search or cancel multiple tasks in the Task Manager ⊘.                                                                                                    |
| LEGACY ASSETS                                                                                            |                                                                                                    | Ingest image: "projects/earthengine-legacy/assets/users/nbiswa     ✓ <1m                                                                                                    |
| <ul> <li>users/nbiswas</li> <li>&gt; SASWE</li> </ul>                                                    |                                                                                                    | p95thARI_Mekong ✓ 25m                                                                                                    |
| ▶ Ihasa                                                                                                  |                                                                                                    | p95thARI_Mekong × 9m                                                                                                    |
| <ul> <li>reservoirs</li> <li>NERegionboundary</li> </ul>                                                 |                                                                                                    | StDeviation 🗸 3m                                                                                                    |
| Precipitation Stations                                                                                   |                                                                                                    | 🖬 mean 🗸 8m                                                                                                    |
| Susc_Mekong                                                                                              |                                                                                                    | 🖂 max 🗸 12m                                                                                                    |
| VSPolygons_2                                                                                             |                                                                                                    | stDeviation 🗸 12m                                                                                                    |
|                                                                                                    | WASHINGTON MONTANA DAKOTA<br>MINNESOTA OTT<br>OREGON IDAHO<br>NEVADA<br>UTAH<br>CALIFORNIA OLAS VEGAS<br>COLORADO KANSAS MISSOURI<br>CALIFORNIA OLAS VEGAS<br>COLORADO KANSAS MISSOURI<br>KENTUCKY VIRGINIA<br>CAROLINA<br>San Diegoo<br>REW MEXICO<br>CALIFORNIA<br>OLAS VEGAS<br>COLORADO KANSAS MISSOURI<br>KENTUCKY VIRGINIA<br>ALABAMA<br>TEXAS<br>COLORADO KANSAS MISSOURI<br>KENTUCKY VIRGINIA<br>ALABAMA<br>TEXAS<br>COLORADO KANSAS<br>COLORADO KANSAS<br>OKLAHOMA<br>TEXAS<br>COLORADO KANSAS<br>COLORADO KANSAS<br>COLORADO KANSAS<br>COLORADO KANSAS<br>COLORADO KANSAS<br>COLORADO KANSAS<br>COLORADO KANSAS<br>COLORADO KANSAS<br>COLORADO KANSAS<br>CAROLINA<br>ALABAMA<br>HOUSTON<br>FLORIDA | A Map Satellite<br>Map Satellite<br>Map Satellite<br>Map Satellite<br>Map Satellite<br>Map Satellite<br>Nova scotia<br>New York<br>Mo De NJ<br>A<br>North<br>Atlantic<br>Ocean |
| Google                                                                                                   | Guadalajara Cuba                                                                                                    | A Keyboard shortcuts Map data ©2022 Google INEGL 500 km                                                                                                    |

|                                                                                                    |                                                                                                    | <b>—</b>                                            | v A                |                         |                           |             |
|----------------------------------------------------------------------------------------------------|----------------------------------------------------------------------------------------------------|-----------------------------------------------------|--------------------|-------------------------|---------------------------|-------------|
| New Script - Earth Engine Code Editor 🗙 🕂                                                                                                    |                                                                                                    |                                                     |                    |                         | $\checkmark$              | - 0 ×       |
| $\leftrightarrow$ $\rightarrow$ C $($ code.earthengine.google                                                                                | .com                                                                                                    |                                                     |                    |                         | 🖻 🛧 🛟                     | 🛪 🖬 🛞 E     |
| Google Earth Engine                                                                                                    | Search places and datasets                                                                                                    |                                                     |                    |                         | (                         | 0 🗉 🚯       |
| Scripts Docs Assets                                                                                                    | New Script * G                                                                                                    | et Link 👻 Save 👻 Run                                | - Reset - Apps 🔹   | Inspector Console Tasks |                           |             |
| <b>CLOUD ASSETS</b><br>You haven't selected any Cloud Projects yet. C<br>"Add A Project" to access or upload assets.                         | Asset details                                                                                                    | C                                                   | DELETE SHARE IMPOF | Edit (click to preview) | in the Task Manager       | 2.          |
| LEGACY ASSETS  Users/nbiswas  SASWE  Ihasa  reservoirs  NERegionboundary  Precipitation_Stations  Susc_Mekong  VSPolygons_2  p95thARI_Mekong | Image: Susc_Mekong     Image: Susc_Mekong     ImageID   users/nbiswas/Susc_Mekong     Date   Start date:   yyyy-mm-dd hh:mm:ss   End date:   yyyy-mm-dd hh:mm:ss   File Size 628.04KB   Number of Bands 1   Last modified 2022-03-08 14:42:24 UTC | DESCRIPTION BAN<br>This raster represents the susce | NDS PROPERTIES     | ong Region.             | ne-legacy/assets/users/nk | iiswa       |
| Goode                                                                                                    |                                                                                                    |                                                     |                    | CANCEL SAVE             |                           | Turnerfilte |

| New Script - Earth Engine Code Editor × +                                                                                                    |                                                                                                    |                                                                                                    | ~ - O X                                                                                                    |
|----------------------------------------------------------------------------------------------------|----------------------------------------------------------------------------------------------------|----------------------------------------------------------------------------------------------------|----------------------------------------------------------------------------------------------------|
| $\leftrightarrow$ $\rightarrow$ C $\bullet$ code.earthengine.google                                                                                                    | e.com                                                                                                    |                                                                                                    | 🖻 🖈 💠 🛊 🗖 虆 :                                                                                                    |
| Google Earth Engine                                                                                                    | Search places and datasets                                                                                                    |                                                                                                    | 0 🗉 😒                                                                                                    |
| Scripts Docs Assets                                                                                                    | New Script                                                                                                    | Get Link 🚽 Save 🚽 Run 🚽 Reset 🚽 Apps 🔯 Inspector Console Tasks                                                                                                    |                                                                                                    |
| CLOUD ASSETS<br>You haven't selected any Cloud Projects yet. C<br>"Add A Project" to access or upload assets                                                                                                    | Asset details                                                                                                    | DELETE SHARE IMPORT Edit                                                                                                    | in the Task Manager 🛛 .                                                                                                    |
| <ul> <li>LEGACY ASSETS</li> <li>Users/nbiswas <ul> <li>SASWE</li> <li>Ihasa</li> <li>reservoirs</li> <li>NERegionboundary</li> <li>Precipitation_Stations</li> <li>Susc_Mekong</li> <li>VSPolygons_2</li> <li>p95thARI_Mekong</li> </ul> </li> </ul> | Image: Susc_Mekong<br>Image D D<br>users/nbiswas/Susc_Mekong<br>Start date: NA<br>End date: NA<br>File Size 628.04KB<br>Number of Bands 1<br>Last modified 2022-03-08 14:42:24 UTC | <section-header><section-header><section-header><section-header><section-header><section-header><section-header><section-header><section-header><section-header><section-header></section-header></section-header></section-header></section-header></section-header></section-header></section-header></section-header></section-header></section-header></section-header> | he-legacy/assets/users/nbiswa < <1m<br>< 25m<br>× 9m<br>< 3m<br>< 8m<br>< 12m<br>< 12m<br>< 12m<br>< 12m<br>< 5con<br>< 12m<br>< 5con<br>< 12m<br>< 12m<br>< 5con<br>< 12m<br>< 12m<br>< 12 |
|                                                                                                    |                                                                                                    | CLOSE                                                                                                    |                                                                                                    |

| *New Script - Earth Engine Code Editor 🗙 🕂                                                                        |                                                                                                    | ~ - 0 X                                                                                                    |
|----------------------------------------------------------------------------------------------------|----------------------------------------------------------------------------------------------------|----------------------------------------------------------------------------------------------------|
| $\leftarrow \rightarrow C$ $\triangleq$ code.earthengine.google.com                                               |                                                                                                    | 🖻 ☆ 💠 🖬 虆 :                                                                                                    |
| Google Earth Engine Q Sea                                                                                         | rch places and datasets                                                                                                    | 0 🗖 😒                                                                                                    |
| Scripts Docs Assets                                                                                               | New Script * Get Link 🗸 Save 🗸 Run 🖌 Reset 🗸 Apps 🐲                                                                                                    | Inspector Console Tasks                                                                                                    |
| CLOUD ASSETS<br>You haven't selected any Cloud Projects yet. Click<br>"Add A Project" to access or upload assets. | <pre>Imports (1 entry) = var image: Image users/nbiswas/Susc_Mekong (1 band) </pre>                                                                                                    | Manage tasks. Search or cancel multiple tasks in the Task Manager 2.                                                                                                    |
| LEGACY ASSETS                                                                                                    |                                                                                                    |                                                                                                    |
| ✓ users/nbiswas ▶ SASWE                                                                                           |                                                                                                    | p95thARI_Mekong ✓ 25m                                                                                                    |
| > Ihasa                                                                                                    |                                                                                                    | p95thARI_Mekong × 9m                                                                                                    |
| <ul> <li>reservoirs</li> <li>Regionboundary</li> </ul>                                                            |                                                                                                    | stDeviation     ✓ 3m                                                                                                    |
| Precipitation_Stations                                                                                            |                                                                                                    | 🖂 mean 🗸 8m                                                                                                    |
| Susc_mekong                                                                                                    |                                                                                                    | ✓ 12m                                                                                                    |
| WSPolygons_2                                                                                                    |                                                                                                    | stDeviation 🗸 12m                                                                                                    |
| ₹ <b>? ? ~ ►</b><br>+<br>-                                                                                        | VASHINGTON MONTANA DAKOTA<br>OREGON IDAHO WYOMING SOUTH WISCONSIN<br>NEVADA UTAH UTAH COLORADO KANSAS MISSOURI VIRGINIA<br>CALIFORNIA OLAS VEGAS<br>Los Angeles ARIZONA NEW MEXICO OKLAHOMA TENNESSEE CAROLINA<br>San Diegoo ARIZONA NEW MEXICO KANSAS GEORGIA<br>UUTAH OKLAHOMA TENNESSEE CAROLINA<br>ALABAMA<br>TEXAS GEORGIA<br>UUTAH OKLAHOMA TENNESSEE CAROLINA<br>ALABAMA<br>GEORGIA<br>UUTAH OKLAHOMA TENNESSEE CAROLINA<br>ALABAMA<br>TEXAS GEORGIA<br>UUTAH OKLAHOMA TENNESSEE CAROLINA<br>ALABAMA<br>Houston FLORIDA | Montreal<br>VT<br>NH<br>NOVA SCOTIA<br>WE<br>NH<br>NOVA SCOTIA<br>N<br>New York<br>Webex Meeting Reminder<br>Webex Meeting Reminder<br>Winter 2022 GMAO Seminar Series o<br>10:00 AM - 11:00 AM<br>Host: Thomas, Natalie P. (GSFC-610.1)[UNIVERSITY<br>Snozz v Join Meeting |
| Google                                                                                                    | Guadalajara Cuba                                                                                                    | Keyboard shortcuts Map data @2022 Google INEGI 500 km                                                                                                    |

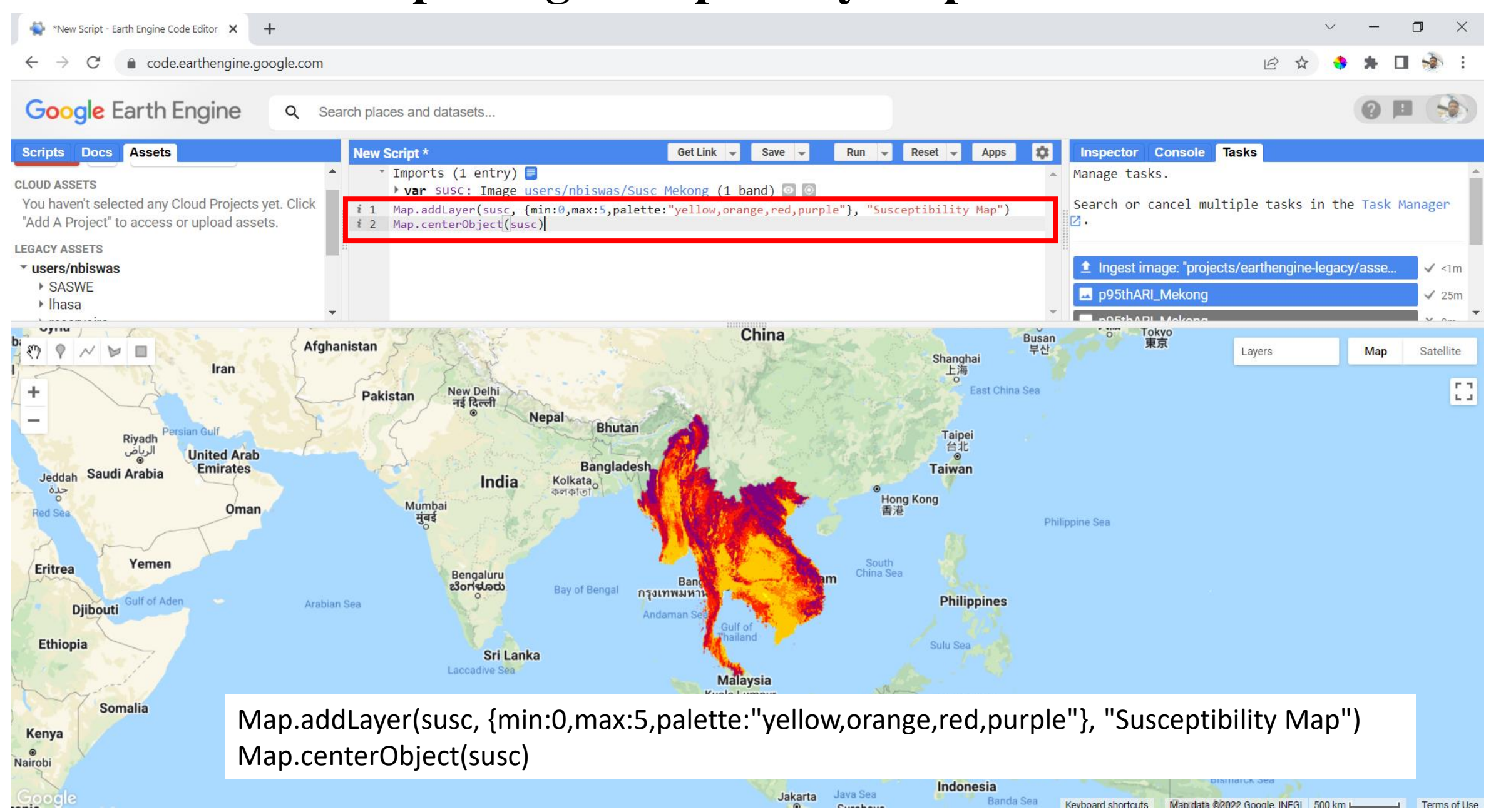

# Step 4 and 6: ARI and Susceptibility Comparison

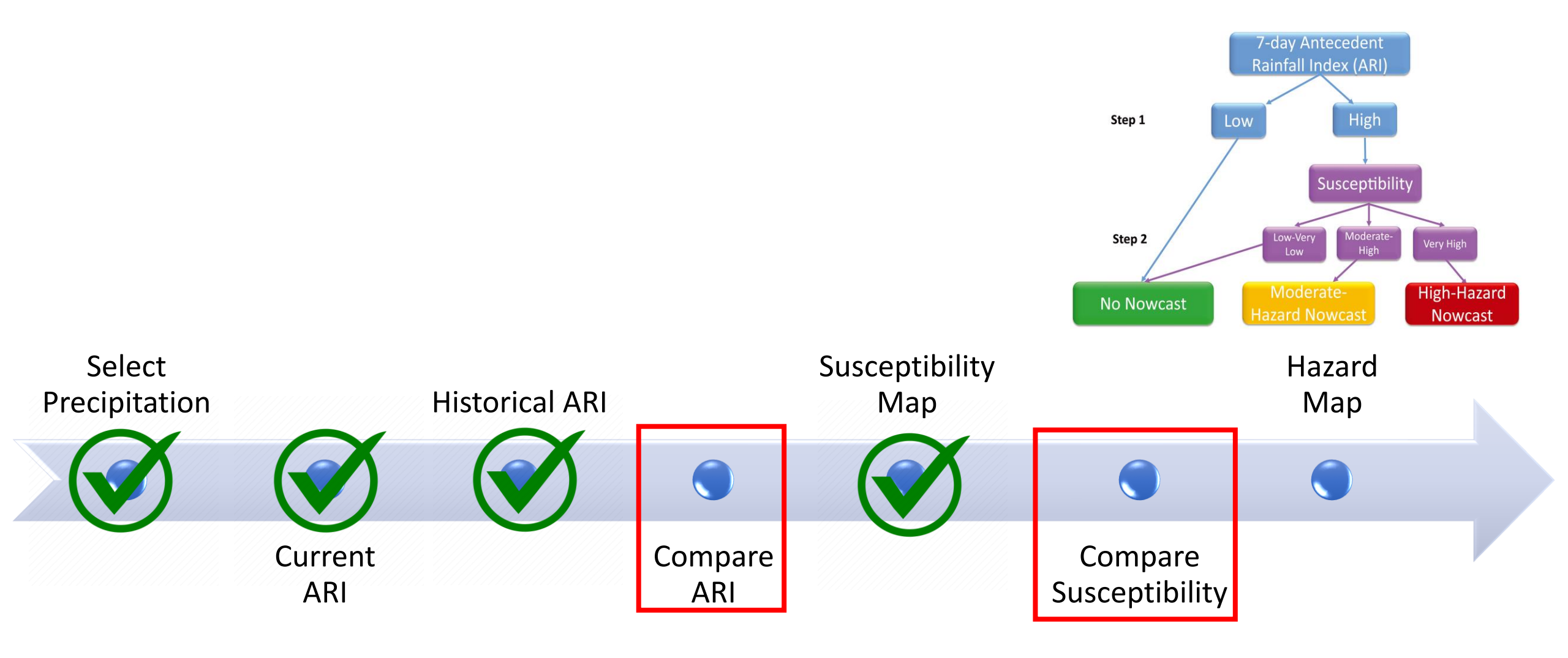

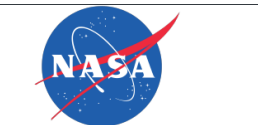

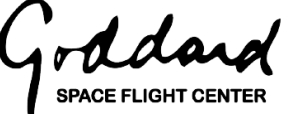

## **Sharing pre-calculated ARI in GEE**

#### Add these lines below the earlier code:

// Adding pre-calculated historical ARI
var historical\_ari = ee.Image("users/nbiswas/lhasa/ari95\_mekong");
// Adding pre-calculated historical ARI on the map
Map.addLayer(historical\_ari,precipitationVis, "Historical ARI");

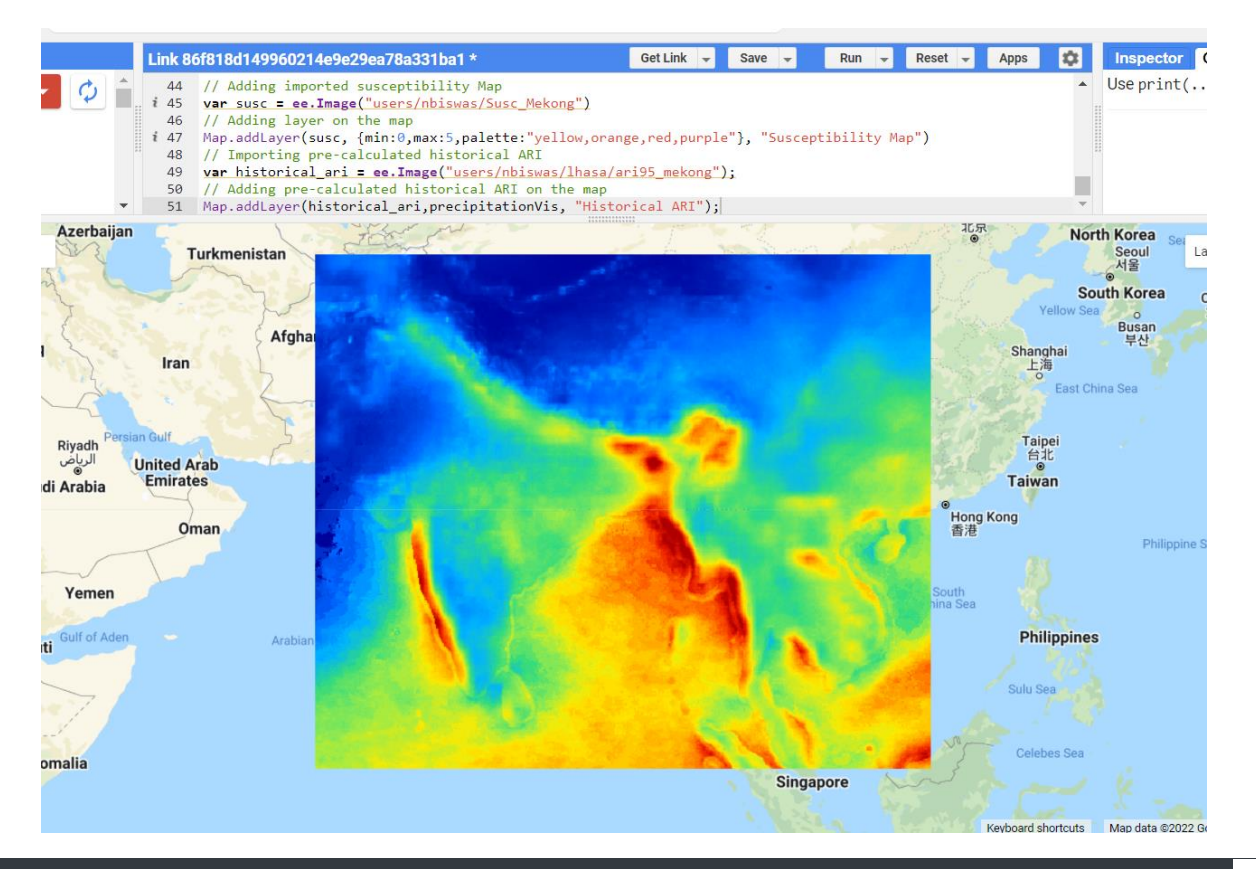

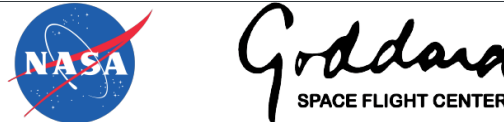

# **Comparison of ARI and Susceptibility**

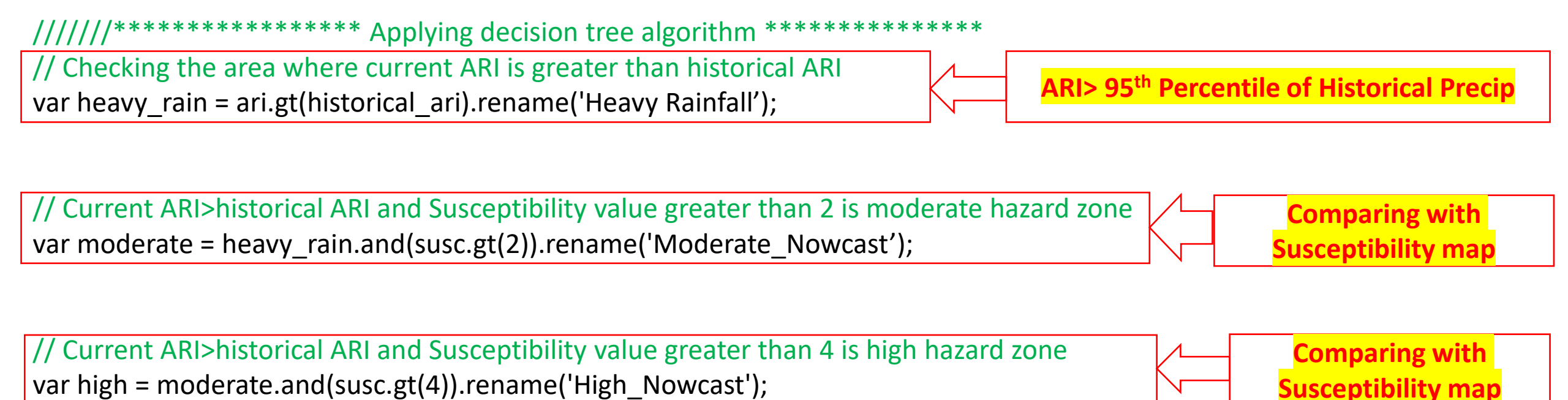

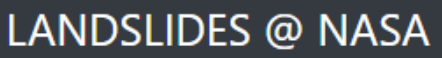

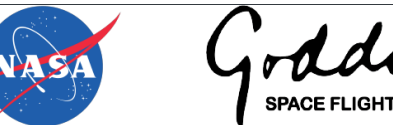

# **Step 7: Hazard Map Visualization**

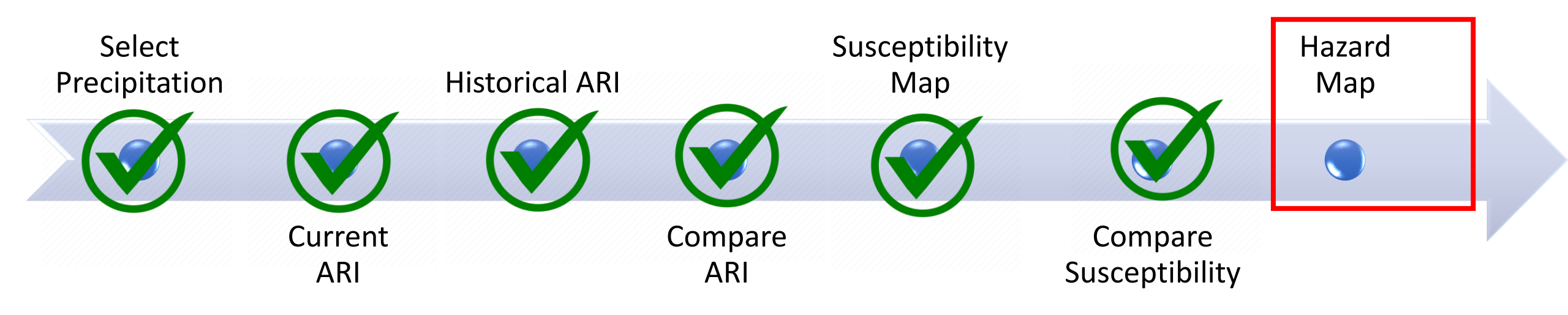

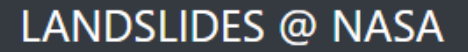

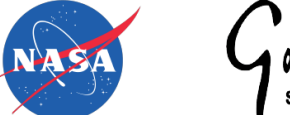

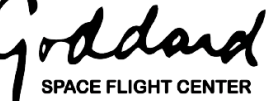

# Hazard Map Visualization: Adding layers on the Map

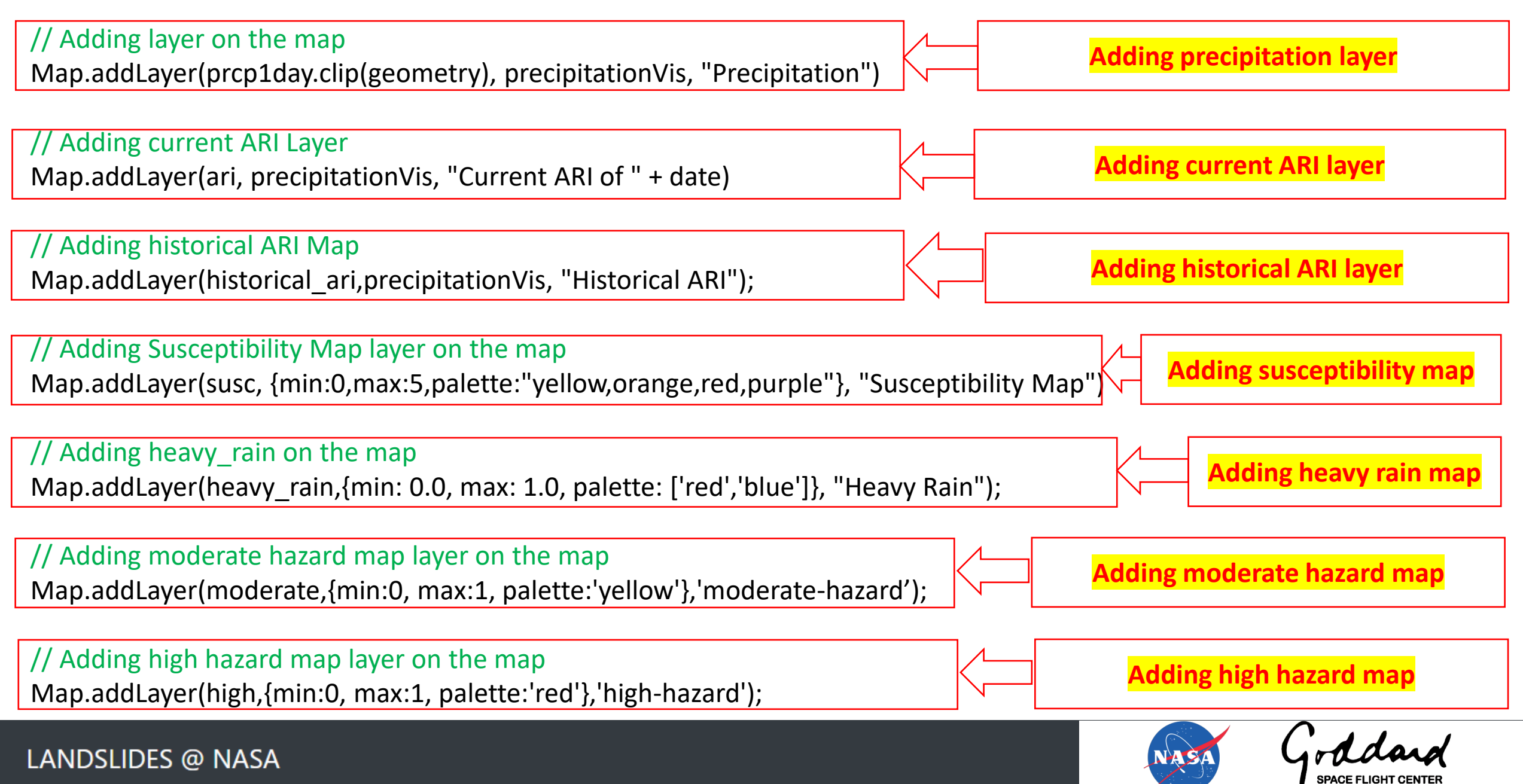

#### **Complete code and Map**

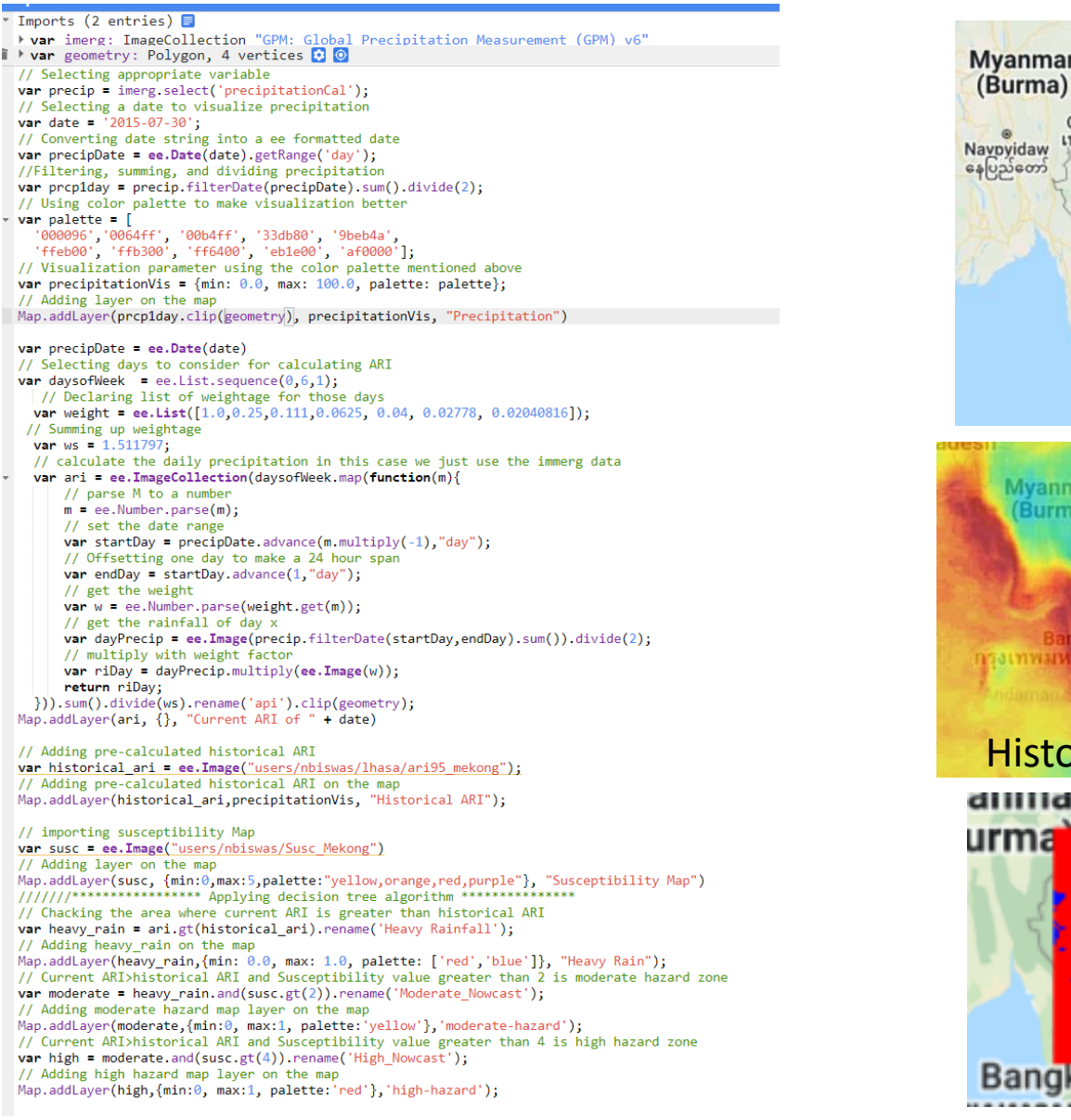

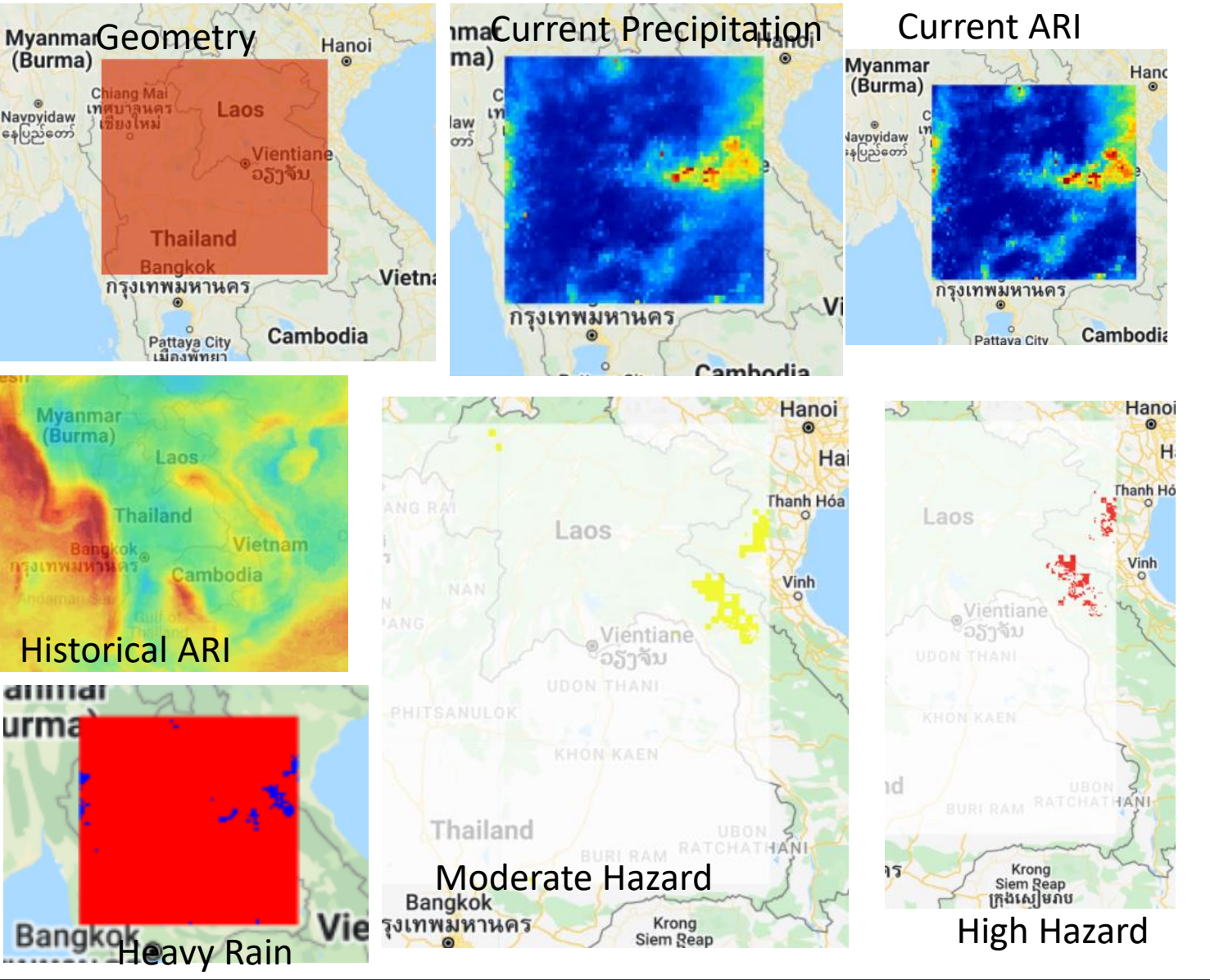

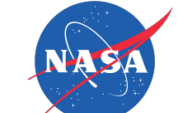

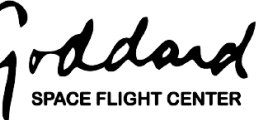

## Summary

- Imported susceptibility data in GEE
- Imported precalculated ARI in GEE
- Compared ARI and susceptibility
- Prepared LHASA hazard map and Visualized in GEE Map

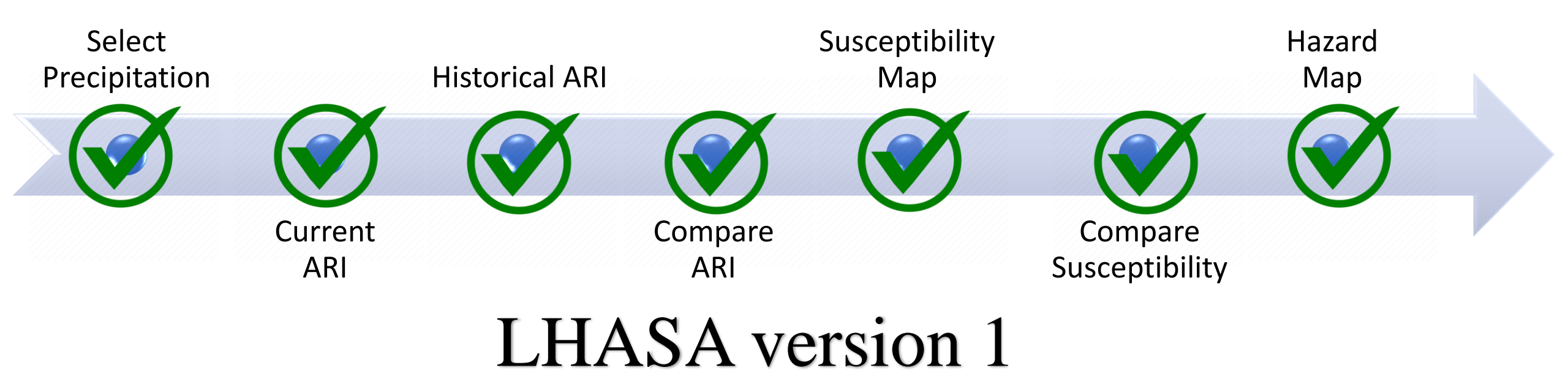

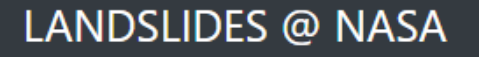

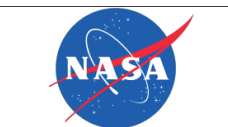

SPACE FLIGHT CEN

# Optional add-on: Exposure Analysis

Steps:

- 1. Open code window of GEE
- 2. Import study area in GEE (need to have a polygon shapefile)
- 3. Open complete model code
- 4. Import study area inside code
- 5. Select a date
- 6. Run LHASA Model
- 7. Visualize hazard map
- 8. Exposure analysis
- 9. Visualize exposure layers

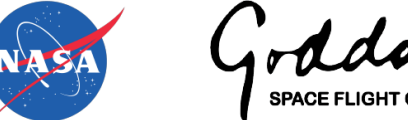

# Step 8: Exposure analysis

// Selecting appropriate variable

var population = WP\_2020.select('population').mosaic().clip(geometry);

// Multiplying moderate hazard layer with population to see population who are exposed to moderate hazard zone
var moderate\_popexp = moderate.multiply(population).rename('Moderate\_popexp');

// Adding moderate hazard population exposure layer on the map

Map.addLayer(moderate\_popexp,{min:0, max:1, palette:['white', 'blue','yellow', 'orange']},'Moderate Exposure');

// Multiplying high hazard layer with population to see population who are exposed to high hazard zone

var high\_popexp = high.multiply(population).rename('High\_popexp');

// Adding high hazard population exposure layer on the map

Map.addLayer(high\_popexp,{min:0, max:1, palette:['white','yellow', 'orange', 'red']},'High Exposure');

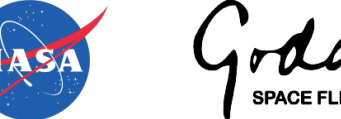

# Step 8: Exposure analysis

| <pre>C codexetthergine.google.com Cocce Earth Engine C workdpop Correct Earth Engine C workdpop Correct Association Cocce Earth Engine C workdpop Coc Association C workdpop C workdpop C w</pre> | 🐳 Day2_susceptibility - Earth Engine Code 🗙 💧 Day S                                                                                                    | - Google Drive X +                                                                                                    | `  |          | - 0                                   | $\times$           |
|----------------------------------------------------------------------------------------------------|----------------------------------------------------------------------------------------------------|----------------------------------------------------------------------------------------------------|----|----------|---------------------------------------|--------------------|
| Coccele Earth Engine          wordpop           wordpop           wordpop           memory         wordpop           wordpop           memory         wordpop           memory         wordpop         wordpop         wordp                                                                                                    | $\leftrightarrow$ $\rightarrow$ C $\stackrel{\circ}{\bullet}$ code.earthengine.google.c                                                                                                    | om @ @                                                                                                    | ☆  | ÷ 1      | ⊧ □ €                                 | <u>ک</u> :         |
| Filter so       NEW * 0       01       rdsp-addtayer (moderate-jumino, max., partice jumino, max., partice jumino, jumino, max., partice jumino, max., partice jum                                                                 | Google Earth Engine                                                                                                    | Q worldpop<br>susceptibility Get Link - Save - Run - Reset - Ap                                                                                                    | ps | 0<br>*   | L (                                   | ctor C             |
| Andaman Sea     Ho     CHUMPHON     Gulf of     Map     Map     Satellite     Map     Satellite     Oving Tau                                                                                                    | Filter sc NEW  G2 G3 Filter sc NEW G2 G3 G3 Filter sc NEW G2 G3 G4 G4 G4 G4 G5 G5 G7 G8 G6 G7 G8 G7 G8 G8 G7 G8 G8 G7 G8 G8 G7 G8 G8 G8 G8 G8 G8 G8 G8 G8 G8 G8 G8 G8 | <pre>// Current ARI&gt;historical ARI and Susceptibility value greater than 4 is high hazard zone<br/>var high = moderate.and(susc.gt(4)).rename('High_Nowcast');<br/>// Adding high hazard map layer on the map<br/>Map.addLayer(high,{min:0, max:1, palette:['white','red']},'high-hazard');<br/>//////////************************* Day 3 Population Exposure Analysis ***********************************</pre> |    |          | Use<br>print(<br>to write<br>this cor | )<br>?to<br>nsole. |
|                                                                                                    |                                                                                                    | n Sea<br>CHUMPHON<br>Gulf of<br>Thailand                                                                                                    | М  | lap<br>( | Satelli                               |                    |

SPACE FLIGHT CENTER

# Step 8: Exposure analysis

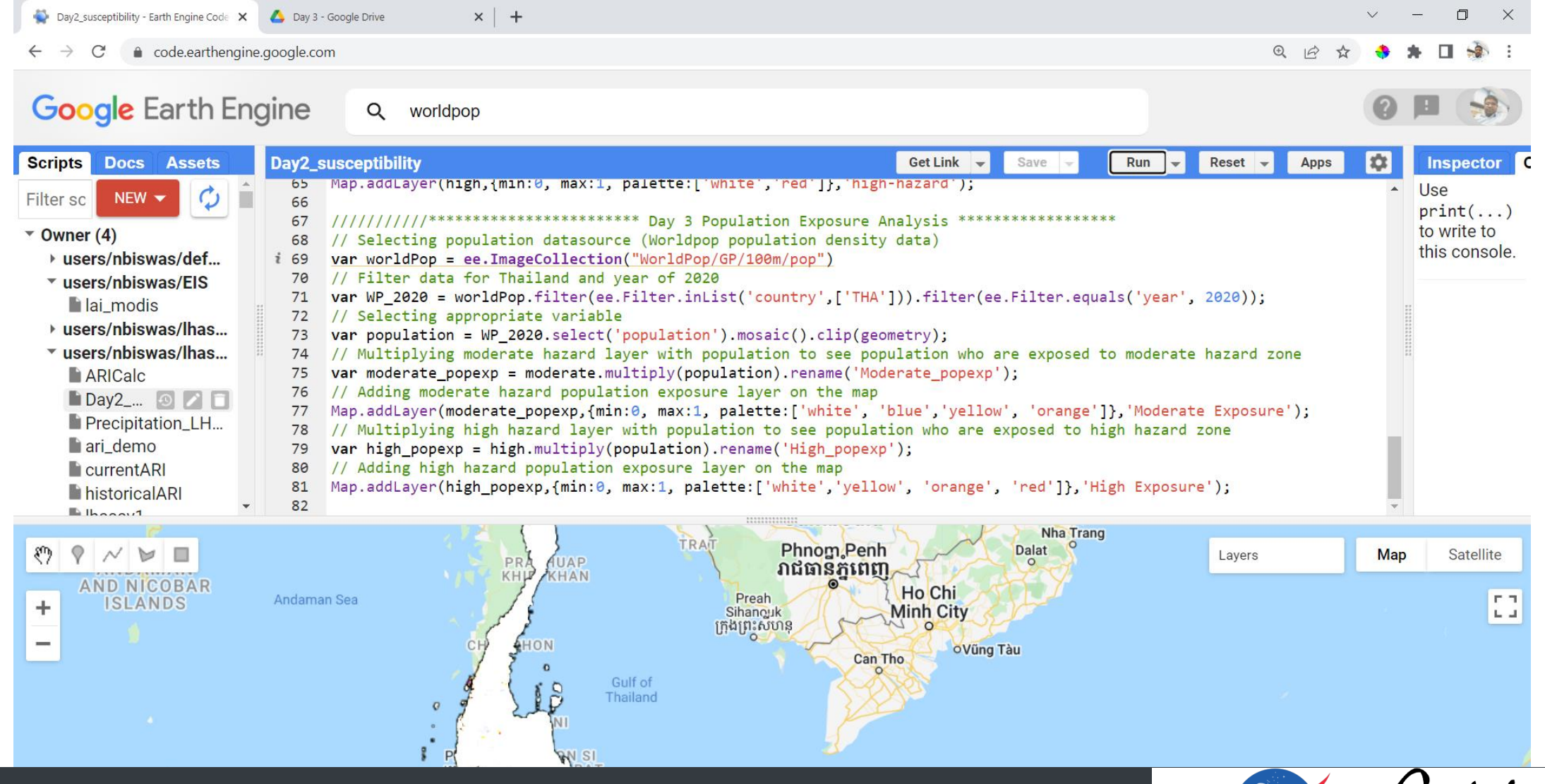

SPACE FLIGHT CENTER

#### Step 9: Visualize exposure layers

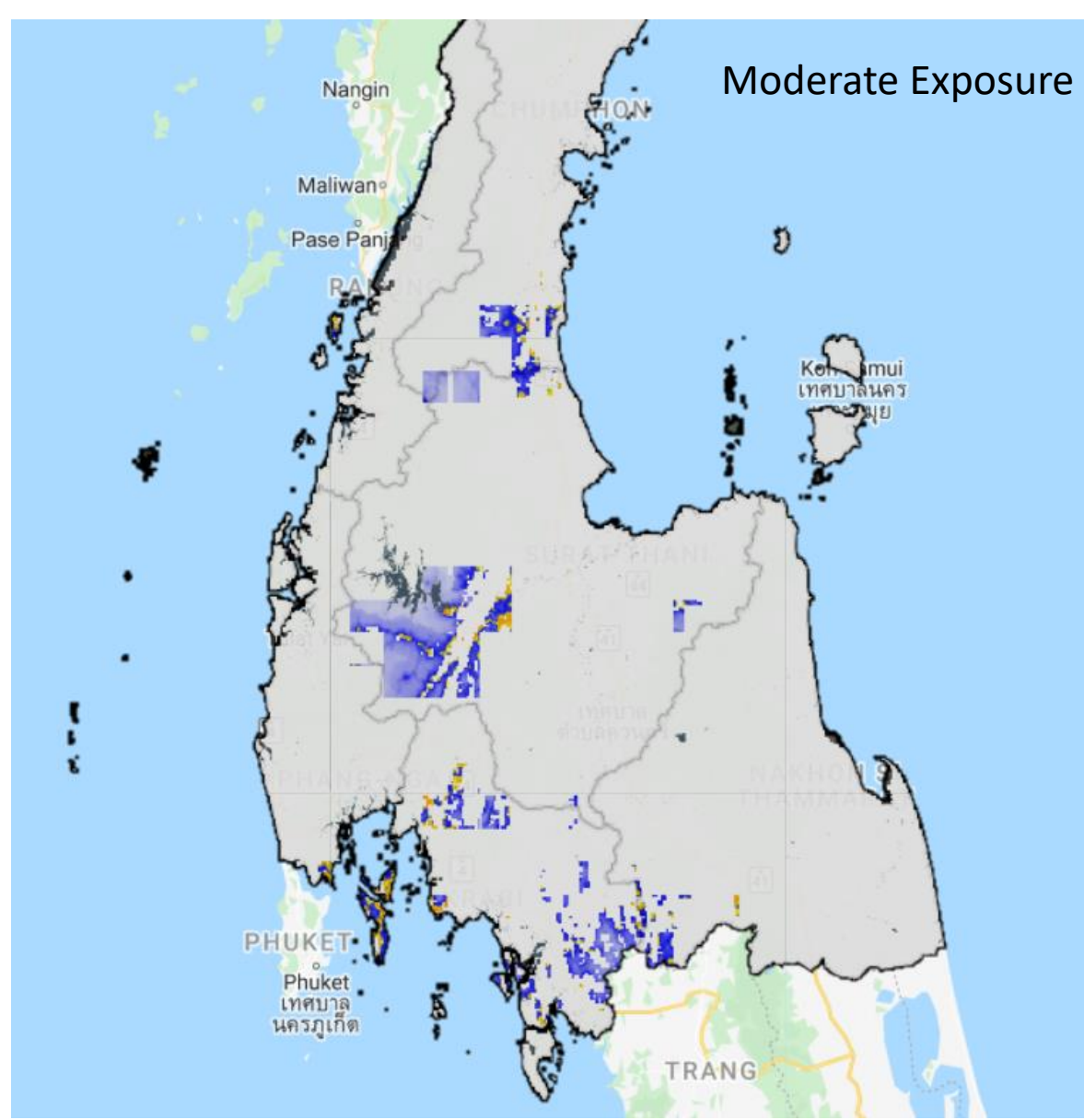

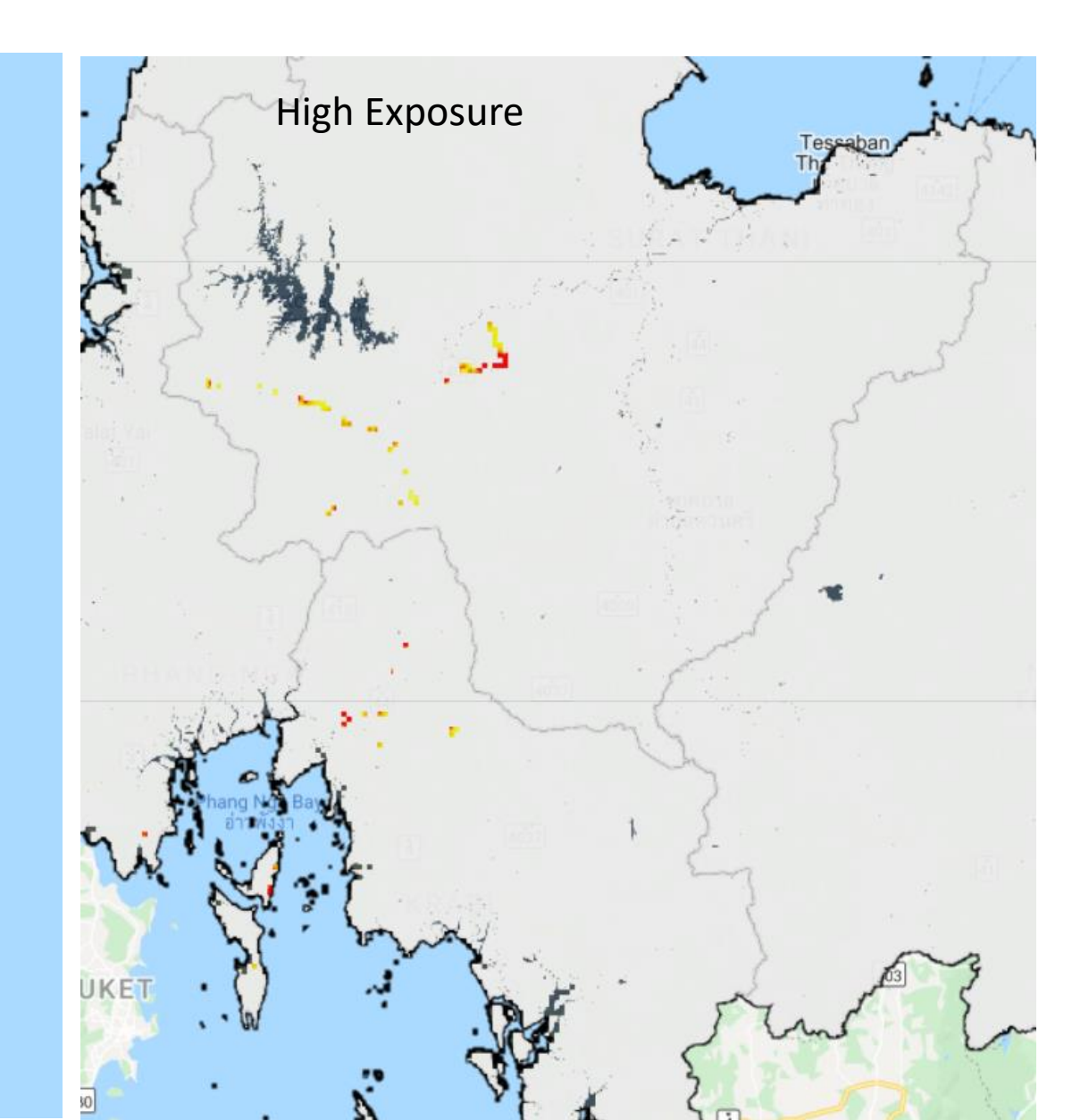

#### LANDSLIDES @ NASA

# Together, we can build a clearer picture of landslides.

#### **Our Mission**

NASA scientists are building an open global inventory of landslides and we need your help! Knowing where and when landslides occur can help communities worldwide prepare for these disasters. Become a citizen scientist and you can help inform decisions that could save lives and property today.

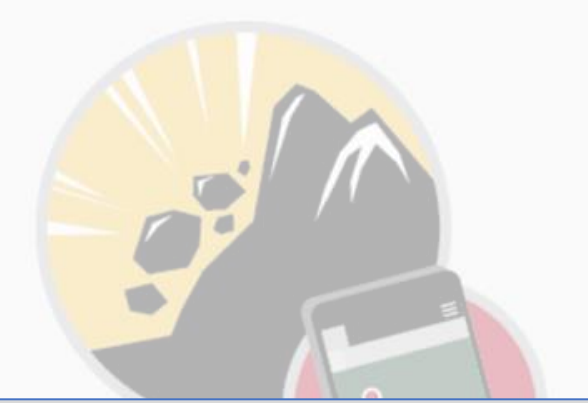

#### Connect with Us

Twitter: @LandslideReport Facebook: LandslideReporter SciStarter: Join us on our project page

Connect with the Community

Google Groups: Landslide Reporter Community

For queries, email Nishan Biswas: <u>n.biswas@nasa.gov</u> NASA Landslide group: <u>https://gpm.nasa.gov/landslides/index.html</u>

Report Landslides »

#### References

- Stanley, T., & Kirschbaum, D. B. (2017). A heuristic approach to global landslide susceptibility mapping. *Natural hazards*, 87(1), 145-164. <u>Link</u>
- Kirschbaum, D., & Stanley, T. (2018). Satellite-based assessment of rainfall-triggered landslide hazard for situational awareness. *Earth's future*, 6(3), 505-523. <u>Link</u>
- Emberson, R., Kirschbaum, D., & Stanley, T. (2020). New global characterisation of landslide exposure. Natural Hazards and Earth System Sciences, 20(12), 3413-3424. <u>Link</u>
- Emberson, R., Kirschbaum, D., & Stanley, T. (2021). Global connections between El Nino and landslide impacts. Nature communications, 12(1), 1-11. <u>Link</u>

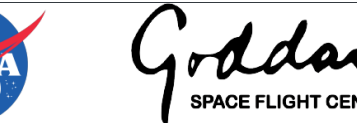